# 新発田市立歴史図書館 デジタルアーカイブ 利用者マニュアル

新発田市立歴史図書館

# 目次

# 内容

| 1. (5        | たじめに                    | р1    |
|--------------|-------------------------|-------|
| 1. 1.        | 新発田市立歴史図書館デジタルアーカイブについて | р 1   |
| 1. 2.        | 公開コンテンツの利用について          | p 2   |
| 1. 3.        | 対象ブラウザ                  | р З   |
| 2. 7         | <b>横断検索を行う</b>          | р4    |
| 2. 1.        | トップ画面(横断検索)の構成          | р4    |
| 2. 2.        | データベース一覧画面の構成           | р 8   |
| 2. 3.        | 検索結果一覧表示画面の構成           | р 9   |
| 2. 4.        | 詳細画面の構成                 | p11   |
| 2. 5.        | コンテンツ表示画面の構成            | p 1 2 |
| <b>3</b> . 4 | 固別のデータベースを検索する          | p14   |
| 3. 1.        | 簡易検索画面の構成               | p14   |
| 3. 2.        | 詳細な条件を指定して検索する          | р15   |
| 3. 3.        | 検索結果一覧表示画面の構成           | р18   |
| 3. 4.        | 詳細画面の構成                 | p 2 0 |
| 3. 5.        | コンテンツ表示画面の構成            | p 2 1 |
| 4.           | 印刷方法                    | p 2 3 |
| 4. 1.        | 詳細画面の印刷                 | p 2 3 |
| 4. 2.        | 画像の印刷                   | p 2 5 |
| 5.           | 画像のダウンロード方法             | p 2 7 |
| 5. 1.        | 画像のダウンロード方法             | p 2 7 |
|              |                         |       |

- 6. 新発田市デジタルアーカイブ (もう一つのデジタルアーカイブ) p 29
- 6.1. 新発田市デジタルアーカイブp 2 97. 申請様式のダウンロードp 3 1
- 7.1 申請様式のダウンロード
   p31

# 1. はじめに

## 1.1. 新発田市立歴史図書館デジタルアーカイブについて

新発田市立歴史図書館デジタルアーカイブは、当館が所蔵する資料の目録情報を検索していただけるシ ステムです。デジタル化した資料は、目録情報と併せてデジタル画像等をインターネット上で提供して います。 登録されている資料は、下記の種別に分類されています。

| データベース名       | 説明                               |
|---------------|----------------------------------|
| 歴史図書館ガイダンス映像  | 新発田の歴史をわかりやすく説明した動画です。           |
| 人物アーカイブ       | 新発田市出身者及び新発田市にゆかりのある人物について紹介して   |
|               | います。人物名、業績などにより検索ができます。現在も随時更新中  |
|               | です。人物の名前や生没年、出身地、活動分野や業績、その人物につ  |
|               | いて記載されている図書等が調べられます。             |
| 郷土資料目録        | 『新発田市立図書館郷土資料蔵書目録一集・二集(含:増補)』、『丹 |
|               | 羽文庫』等をデータベース化したものです。             |
| 漢籍            | 新発田市立歴史図書館で所蔵している漢籍の一部をデータベース化   |
|               | したものです。これは「全国漢籍データベース」(京都大学人文科学  |
|               | 研究所附属東アジア人文情報学研究センター)の中から、当館のデー  |
|               | タを抽出してデータベース化したものです。             |
| 新発田藩制資料データベース | 新発田藩を出所とする新発田藩文書群を目録化したものです。昭和   |
|               | 30 年代に行われた史料整理では、新発田藩文書群に他の地域資料を |
|               | 加えて『新発田市立図書館郷土資料目録』を刊行しましたが、出所の  |
|               | 原則に近づけるため、同目録の中からも内容を再掲してデータベー   |
|               | スを構成しています。                       |
| 村方・町方文書       | 三日市藩三日市組大庄屋であった高澤彦衛家文書等の資料群です。   |
| 溝口伊織家         | 幕末の新発田藩主席家老であった溝口伊織景武(みぞぐちいおりか   |
|               | げたけ)家に書き溜められ、伝来ししてきた資料群です。       |
| 広域デジタルアーカイブ   | 新発田市立歴史図書館デジタルアーカイブは、地域資料等の総合的   |
|               | なデジタルアーカイブを目指しており、近隣自治体との連携・協働を  |
|               | 進めています。このデータベースでは、ご協力をいただいた胎内市・  |
|               | 聖籠町の目録等を公開しています。                 |

#### 1.2. 公開コンテンツの利用について

#### 1 コンテンツに係る権利

新発田市立歴史図書館デジタルアーカイブ及び情報検索システムに掲載しているコンテンツに係る著作 権等の諸権利は、特段の定めがない限り新発田市立歴史図書館(新発田市)に帰属します。

#### 2 利用規定

コンテンツは、以下の規定にしたがってご利用ください。

ただし、次のデジタル化した大型絵図4点については、クリエイティブ・コモンズ・ライセンスに定めるCC-BY-NC-SAが適用されます。

- ·正保越後国絵図(元禄年間写)
- ·元禄十三年 越後国岩船蒲原郡絵図(2種類)
- ・越後国 村上新発田領 十巻絵図

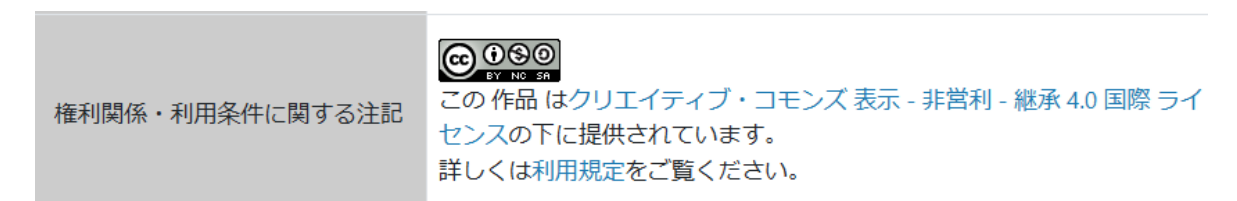

https://creativecommons.org/licenses/by-nc-sa/4.0/deed.ja

#### 3 利用条件

利用にあたっては以下の条件を遵守してください。

- 1. 当館所蔵資料または掲載コンテンツであることを明記すること
- 2. 資料名・請求番号等、資料を特定することのできる情報を表示すること
- 3. 元データを改変した場合はその内容を表示すること
- 4. 公序良俗に反したり、他の権利を侵害したりする等の利用を行わないこと

#### 4 免責事項

利用の結果として生じる利用者の損害等、その他一切の事象について当館は責任を負いません。利用者 と第三者との間に問題が生じた場合も、当館は関与いたしません。

#### 5 掲載・放映等届の提出

コンテンツを用いて当館所蔵資料を書籍等に掲載したり、展示を行ったり、放映等で利用する場合は、 「資料掲載等許可申請書」を提出してください。著作権法上必要な手続き等は、届出者の責任において 処理をお願いします。

※「資料掲載等許可申請書」については、7.申請様式のダウンロードを参照してください。

# 1.3. 対象ブラウザ

本システムは、以下のOS, ブラウザで動作します。他のブラウザは使用しないで下さい。

[Windows10, Windows11]

- •Microsoft Edge
- Google Chrome
- Mozilla Firefox

[MacOS X]

- Google Chrome
- •Safari

## 2. 横断検索を行う

#### 2.1. トップ画面(横断検索)の構成

トップ画面(横断検索)は以下の構成となっています。

横断検索では、本システムに登録されているデータベース内を一度に検索することができます。

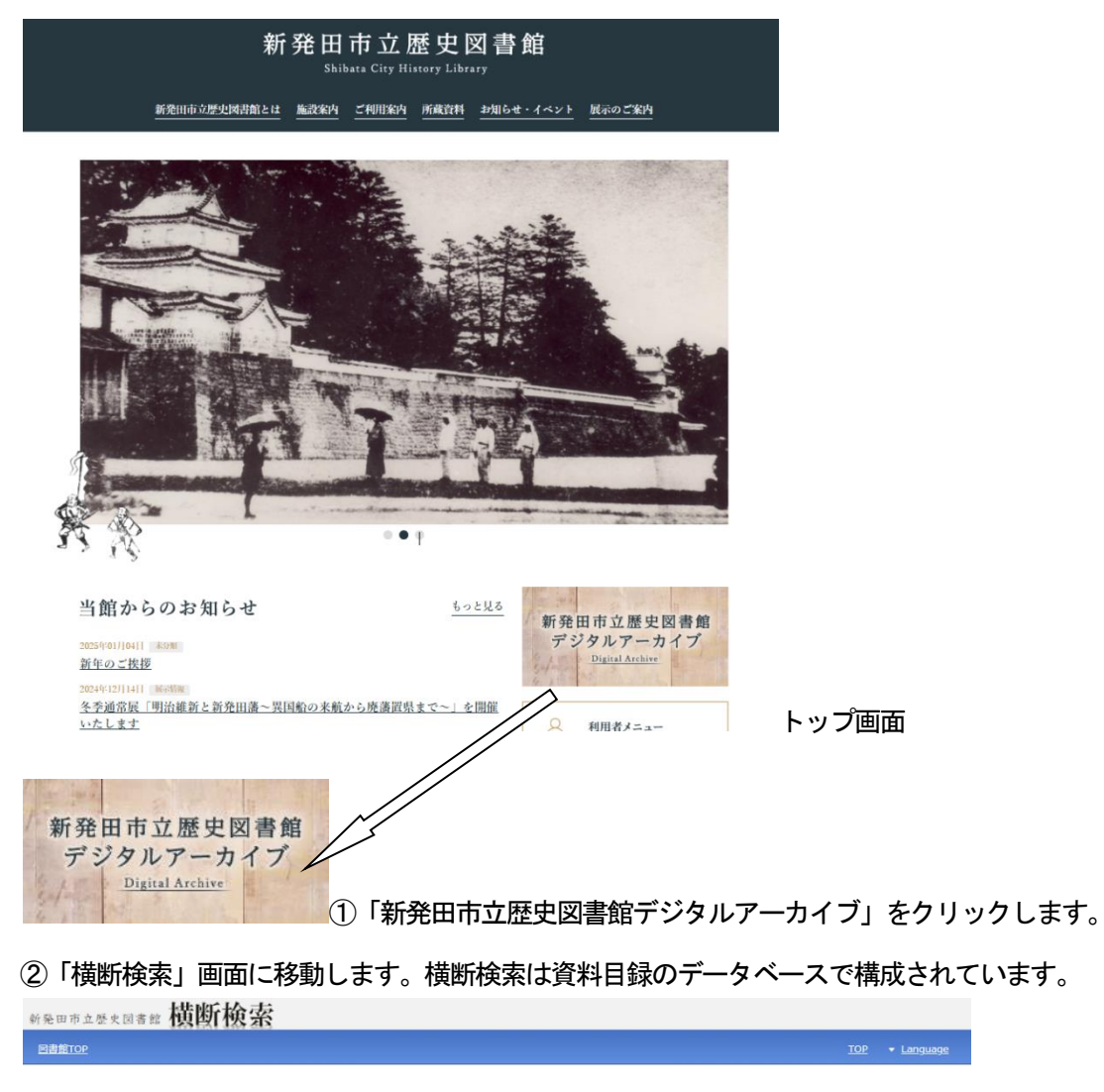

#### ③検索窓にキーワードを指定して、データベースにおける検索を行います。

登録されているデータベースを横断検索します。

検索のリア検索窓

また、以下の形式で複数キーワードを指定して、AND、OR、NOT 検索が可能です。

AND 条件での検索

複数キーワードをスペース区切りで入力することで、AND条件での検索となります。 例)「日記 安政」・・・「日記」「安政」を共に含むデータを検索します。

OR 条件での検索

複数キーワードをパイプ区切りで入力することで、OR条件での検索となります。 例)「日記 | 安政」・・・「日記」または、「安政」を含むデータを検索します。

NOT 条件での検索

複数キーワードを感嘆符区切りで入力することで、NOT条件での検索となります。 例)「日記!安政」・・「日記」を含み、「安政」を含まないデータを検索します。

 ④「横断検索」に表示されているデータベース名をクリックすると、個別のデータベースの検索画面が 表示されます。
 検索可能なデータベース

(歴史図書館ガイダンス映像)

| ガイダンス映像      | =-                             | -ワードを入力        |       |      |            |
|--------------|--------------------------------|----------------|-------|------|------------|
| 図書館TOP       |                                | 更新日:2022/12/22 | 件数:5件 | TOP  | Language - |
| より詳細な条件で探す   |                                |                |       |      |            |
| <u> שדבע</u> | 歴史図書館 カイタン 人映像 新発田市立歴史図書館      |                |       |      |            |
| カテゴリ別        | 新発田の歴史をわかりやすく説明したビデオです。ご覧ください。 |                |       |      |            |
| ゴラウズ         |                                |                | 表示中の; | カテゴリ | カテゴリ別 🗸    |
| 番組名          | 産業(1)                          | 壚(1)           |       |      |            |
|              |                                |                | -     |      |            |
|              | 人物(2)                          | <u>通史(1)</u>   |       |      |            |

#### (人物アーカイブ)

| 新発田市立歴史図書館<br>人物アーカイブ |                                                                          |                              |                      |
|-----------------------|--------------------------------------------------------------------------|------------------------------|----------------------|
| 回書館TOP                |                                                                          |                              |                      |
| より詳細な条件で探す            |                                                                          |                              |                      |
| カテゴリ                  | 人物アーカイフ新発田市立歴史図書館                                                        |                              |                      |
| カテゴリ別                 | 新発田市出身者及び新発田市にゆかりのある人物について紹介しています。<br>沙在、出身地、活動分野や業績、その人物について記載されている図書等が | N物名、業績などにより検索ができます<br>■べらわます | す。現在も随時更新中です。人物の名前や当 |
| ブラウズ                  | 検索キーワードを入力して「検索」ボタンをクリックしてください                                           |                              |                      |
| 人名                    | キーワードを入力 検索 クリア                                                          |                              |                      |
|                       |                                                                          |                              | 表示中のカテゴリ: カテゴリ別 🗸    |
|                       | <u> 義人(</u> 4)                                                           | <u>教育文化の振興</u> (14)          |                      |
|                       | <u>思想來(1)</u>                                                            | <u> 治水 国際交流</u> (4)          |                      |
|                       | <u>実業産</u> (7)                                                           | <u>新田開発(</u> 5)              |                      |
|                       | <u>政治憲</u> (8)                                                           | 蓋政(7)                        |                      |
|                       | <u> </u>                                                                 |                              |                      |

#### (郷土資料目録)

| 新発田市立歴史図書館                | タベース                                                |                      |
|---------------------------|-----------------------------------------------------|----------------------|
| 回書館TOP                    |                                                     | 件数:4,678件 <u>TOP</u> |
| <u>より詳細な条件で探す</u><br>カテゴリ | 『新発田市立図書館郷土資料蔵書目録一集・二集(含:増補)』、『丹羽文』                 | 13 をデータベース化したものです。   |
| 目録列                       | (株米モントドを入力) (100年) パランをジラックしてんどい<br>キーワードを入力 検索 クリア | 表示中のカテゴリ:   目録別 🗸    |
|                           | <u>總土第1增補</u> (41)                                  | <u>總土第2譬補(</u> 140)  |
|                           | <u>缨土策1(</u> 1589)                                  | <u>總土第2(</u> 1996)   |
|                           | <u> 雜資耗(</u> 20)                                    | 三扶減五郎旧蔵資料(733)       |
|                           | <u>新発田藩政史料(第2集)第1增補(</u> 44)                        | <u>丹羽文庫</u> (115)    |

#### (漢籍)

| 新発田市立歴史図書館<br>蓮籍データベース                                                                                                    |                                                                                 |                                                                                                    |
|----------------------------------------------------------------------------------------------------|---------------------------------------------------------------------------------|----------------------------------------------------------------------------------------------------|
| Nation Contraction Contractio |                                                                                 |                                                                                                    |
| より詳細な条件で探す<br>カテゴリ                                                                                                    | 新発田市立歴史回連館で所戴している凄酷の一部をデータベース化したものです。これは「全」<br>当館のデータを抽出して作成しました。               | 国源諸データベース」(京都大学人文科学研究所的国東アジア人文情報学研究センター)の中から                                                           |
| 図部分類から探す<br>ブラウズ                                                                                                    | 検索キーワードを入力して「検索」ボタンをクリックしてください<br>キーワードを入力 検索 クリア                               |                                                                                                    |
| 書名                                                                                                    |                                                                                 | 表示中のカテゴリ:   四部分類から探す ✔                                                                                 |
|                                                                                                    | <u> 被</u> 書(12)                                                                 | 史部(100)                                                                                                |
|                                                                                                    | <u>子館</u> (256)<br>重素語(64) 近臺語(13) <u>小穀素語</u> (5) 重素語(64) <u>兵</u> 素語(14)      | 金石語(1) 古史語(1) 通來語(1) 書目語(2) 詔令書語語(3) 職宜語(1)<br>改書語(15) 正史語(5) 地理語(30) 別史記(4) 順年語(11) 傳記語(25)<br>祖史記(1) |
|                                                                                                    | 法求题(1) 調書題(20) <u>豐新題(</u> 51) <u>豐家類(8)</u> 理家類(6) <u>健家類(5)</u>               | 集節(429)                                                                                                |
|                                                                                                    | <u> 準美軸_ 史創</u> (36)                                                            | <u>詩文評類(64) 小說類(1) 整辭類(1) 別集類(279) 總集類(84)</u>                                                         |
|                                                                                                    | <u>古史調(1)</u> 政書題(20) 正史題(1) 別史題(3) 編年題(10) 備記題(1)                              | <u>準漢語 子輕(</u> 102)                                                                                    |
|                                                                                                    | <u>幸芙軸 集節</u> (47)                                                              |                                                                                                    |
|                                                                                                    | 證文評類(7) 整難類(1) 別集類(4) 總集額(35)                                                   | <u>難來想</u> (2)                                                                                         |
|                                                                                                    | 哲學變(1)                                                                          | <u>孝漢籍 綱部</u> (86)                                                                                     |
|                                                                                                    | 證堂(1)                                                                           | 最語(3) 李延勰(6) 四書語(47) 春秋語(6) 書語(9) 諸極端義語(1) 小型語(5) 講題(4)                                                |
|                                                                                                    | <u>細胞</u> (161)                                                                 | <u> </u>                                                                                               |
|                                                                                                    | 暴類(16) 奎經語(6) 四書語(36) 語語(17) 春秋語(6) 書語(11)<br>遵經總義額(3) 小學語(21) 種語(38) 經注疏合到額(7) | <u>一姓所管击</u> 旗(2)                                                                                      |

<sup>(</sup>新発田藩制資料データベース)

| 新発田藩制資料デー          | ータベース                                                                                    |                                                      |
|--------------------|------------------------------------------------------------------------------------------|------------------------------------------------------|
| 图由能TOP             |                                                                                          |                                                      |
| より詳細は条件で戻す<br>カテゴリ | 新発田藩を出所とする新発田準文書幹を目録化したものです。昭和30年代に行われた共科語<br>が、出所の原則に近づけるため、同目録の中からも内容を再想してデータベースを構成してい | までは、新発田藩文書群に他の地域資料を加えて『新発田市立図書館郷土資料目録』を刊行しました<br>ます。 |
|                    | 検索キーワードを入力して「検索」ボタンをクリックしてください<br>  ┾ーワードを入力   検索 クリア   検索 クリア                           | 表示中のカテゴリ:[ 目練到 🗸                                     |
|                    | <u> 缨土1 新発田達制資料(</u> 61)                                                                 | 經 <u>十1第2階減</u> 新発田進制直封(15)                          |
|                    | <u>授土2_新発田藩制直科_(</u> 5319)                                                               | <u> 瀧口里山文書(ダンボール海保管分)(198)</u>                       |
|                    | <u>湯口第山文書「創泰書箱保管分」(</u> 107)                                                             | <u>湯口東山文書 (長持) 保管分</u> (236)                         |
|                    | 小近義男氏高麗文書(46)                                                                            | <u>新発田庵江戸上屋敷文書(</u> 255)                             |
|                    | <u>世臣謂(</u> 16)                                                                          |                                                      |

#### (村方・町方文書)

| #売ロ市立歴火回書館<br>村方・町方文書デー | キーワードを入力                           |                           |  |  |
|-------------------------|------------------------------------|---------------------------|--|--|
|                         |                                    |                           |  |  |
| より詳細な条件で探す              | コロ主体コロ主体チャクラッキュル言体を含まれ事体の支が利用って    |                           |  |  |
| <u>שדבע</u>             | 二日市藩二日市地大庄屋であった高海家政府委員務部です。 第二十の十二 |                           |  |  |
| 目録別                     | (畫 <u>約,前方),岩湖宗文書</u> (538)        | (當話 <u>-町方)石</u> 井家文書(36) |  |  |
|                         | 三日市組大庄里高厚修常度文書(1164)               | <u>村方 - 二室來文書(</u> 302)   |  |  |
|                         | <u> 村方 - 黄田家文書(622)</u>            |                           |  |  |

## (溝口伊織家文書データベース)

| 新発田市立歴史図書館<br>溝口伊織家文書デー | キーワードを入力                                                        |                                  |                          |
|-------------------------|-----------------------------------------------------------------|----------------------------------|--------------------------|
| 國書館TOP                  |                                                                 |                                  | 件数:5,342件 <u>TOP</u>     |
| より詳細な条件で探す              |                                                                 |                                  |                          |
| <u>אבדע</u>             | 幕末の新発田藩主席末老であった第口伊逸原武(みぞぐちいおりかげたけ)家に書き温められ、伝来ししてきた資料群です。<br>テゴリ |                                  |                          |
| 自续别                     | <u>伊倫家(濃口至辛氏素晴分)</u> (847)                                      | <u> 満口伊健家文書(満口是久氏旧所蔵)(</u> 2597) | 30/1+00/17 - 1 - E3K01 ♥ |
|                         | <u>場口伊備宗文書(坂井孜英氏旧所蔵)</u> (1511)                                 | <u> 満口伊禮家文書 (瑞雲寺旧所蔵) (</u> 250)  |                          |
|                         | <u>第二伊德家文書(中而和男氏旧所篇)</u> (137)                                  |                                  |                          |

## (広域デジタルアーカイブ)

| 新発田市立歴史図書館  | オイズ しんしょう しんしょう しんしょう しんしょう しょうしょう                                                                                 |     |
|-------------|----------------------------------------------------------------------------------------------------|-----|
|             |                                                                                                    |     |
| より詳細な条件で探す  |                                                                                                    |     |
| <u>カテゴリ</u> | 新光山市立歴史回答語アジダルアーガイブは、現場資料毎の総合が広デジダルアーガイブを目指しており、近端日活体との進成・協働を進めています。このデーダベースでは、ご協力をいた<br>いた船内市・聖職町の目録、画像を公開していきます。 | :72 |
| 目録別         | 検索キーワードを入力して「検索」ボタンをクリックしてください                                                                                     |     |
|             | キーワードを入力 検索 クリア                                                                                                    |     |
|             | 表示中のカテゴリ:   国識別 🗸                                                                                                  |     |
|             | <u>聖絵町・安建家文書目録(5988)</u><br><u>聖絵町・大野家文書目録(1844)</u>                                                               |     |
|             |                                                                                                    |     |

# 2.2. データベース一覧画面の構成

「より詳細な情報をみる」をクリックすると、検索可能なデータベース一覧の詳細情報が表示されます。

|                                                                                                    | //                                                                                                    |                                            |
|----------------------------------------------------------------------------------------------------|----------------------------------------------------------------------------------------------------|--------------------------------------------|
| 新発田市立歷史図書館 横断検                                                                                                    | 旅                                                                                                    |                                            |
| 回書館TOP                                                                                                    |                                                                                                    | <u>TOP</u> • Language                      |
| 下のボックス内に、検索したい事項や人物の<br>い場合にはデータベース名をクリックしてくたさ                                                                                                    | - ワードを入力して検索ボタンをクリックすると、歴史回書館の登録<br>FL)                                                                               | データベースの中から、横断的に検索できます。各データベースをより詳しい条件で検索した |
| ※各データペースの説明は、より詳細なほどをあ<br>登録されているデータペースを構断検索 たす。           2         登録データペース件数 8代 より詳細なほどをある                                                                                             | るをクリックしてください。<br>検索 クリア<br><u> みる</u>                                                                                 |                                            |
| <ul> <li>※各データベースの説明は、より詳細な慣したみ</li> <li>登録されているデータベースを増断検索」だす。</li> <li>ご 登録データベース件数のサームの対応通道を</li> <li>ご 登録データベース件数のサームの注意な道道を</li> <li>ご 世史回言裁力・グランス映像</li> </ul>                      | るをクリックしてください。<br>● 検索 クリア<br><u> みる</u><br><u> 小菜 / ロッア<br/>小菜 / ロッアーカイブ</u>                                          | 〇 <u>成土資料目線</u>                            |
| <ul> <li>※各データベースの説明は、より詳細な慣しため</li> <li>登録されているデータベースを慣断検索」だす。</li> <li>ご 登録データベース件数のサームの注意な道道を</li> <li>ご 登録データベース件数のサームの注意な道道を</li> <li>ご 世史回言意力・グランス映着</li> <li>ご 法計データベース</li> </ul> | Sをクリックしてください。       検索     クリア            かろ          「             び          人協アーカイブ             び          新査田運動員経 | 전 <u>總土資料目接</u><br>전 <u>村方 - 町方文書</u>      |

| 新発田市立歷史図書館 橫断檢要                    | k     |                                |       |            |                                                                                                    |
|------------------------------------|-------|--------------------------------|-------|------------|----------------------------------------------------------------------------------------------------|
| <u>図書館TOP</u>                      |       |                                |       |            | <u>TOP</u> - Language                                                                                                    |
| 登録されているデータベースを横断検索します。<br>キーワードを入力 | 検索クリア |                                |       |            |                                                                                                    |
| ☑ 登録データベース件数 8件 簡易表示               |       |                                |       |            |                                                                                                    |
| データベース名                            |       | 提供者                            | 登録件数  | 更新日        | 説明                                                                                                    |
| ☑ 歴史図書館ガイダンス映像                     |       | 新発田<br>市立歴<br>史図書<br>館         | 5     | 2022-12-22 | 新発田の歴史をわかりやすく説明したビデオです。ご覧ください。                                                                                                    |
| ☑ <u>人物アーカイブ</u>                   |       | 新発田<br>市立歴<br>史図書<br>館         | 63    | 2025-01-07 | 新発田市出身者及び新発田市にゆかりのある人物について紹介しています。人物名、業績などにより検索ができます。現在も随時更新<br>中です。人物の名前や生没年、出身地、活動分野や業績、その人物について記載されている回書等が強べられます                          |
| ☑ <u>将十首以日後</u>                    |       | 新発田<br>市立歴<br>史図書<br>館         | 4,678 | 2024-12-06 | 『新発田市立図書舘郷土資料職書目録一集・二集(合:増補)』、『丹羽文庫』をデータベース化したものです。                                                                                          |
| ☑ <u>浅語データペース</u>                  |       | 新発田<br>市立歴<br>史図書<br>館         | 1,234 | 2022-12-22 | 新発田市立歴史図書館で所載している漠聴の一部をデータベース化したものです。これは「全国漠聴データベース」(京都大学人文科<br>学研究所別風東アシア人文情報学研究センター)の中から、当館のデータを抱出して作成しました。                                |
| ☑ 新発田藩制資料                          |       | 新発田<br>市立歴<br>史図書<br>館         | 6,253 | 2024-02-01 | 新発田藩を出所とする新発田藩文書録を目録化したものです。昭和30年代に行われた史料整理では、新発田藩文書製に他の地域資料<br>を加えて「新発田市立図書館都士資料目録」を刊行しましたが、出所の原則に近づけるため、同目録の中からも内容を再掲してデータ<br>ペースを観名しています。 |
| ☑ <u>村方 - 町方文</u> 書                |       | 新発田<br>市 <u>立歴</u><br>史図書<br>館 | 2,662 | 2024-01-28 | 三日市藩三日市組大庄屋であった高専彦衛家文書等の資料群です。                                                                                                    |
| ☑ <u>満口伊造家文書</u>                   |       | 新発田<br>市立歴<br>史図書<br>館         | 5,342 | 2024-08-01 | 幕末の新発田藩主席來者であった隣口伊進慶武(みぞぐちいおりかげたけ)家に書き溜められ、伝来ししてきた資料群です。                                                                                     |
| 広域デジタルアーカイブ                        |       | 新発田<br>市立歴<br>史図書<br>館         | 7,832 | 2024-09-10 | 新発田市立歴史回書語デジタルアーカイブは、地域資料等の総合的なデジタルアーカイブを目指しており、近隣自治体との連携・協<br>傷を進めています。ゴのデータベースでは、ご協力をいただいた油内市・聖輪町の日鉄、画像を公開していきます。                          |
| L                                  |       |                                |       |            |                                                                                                    |

①検索可能なデータベースの詳細情報です。

チェックボックスのチェックを外すことで、検索対象とするデータベースを絞り込むことができます。 データベース名をクリックすると、そのデータベースの簡易検索画面に移動します。 また、「簡易表示」をクリックすると、「横断検索」画面に移動します。

#### 2.3. 検索結果一覧表示画面の構成

横断検索結果一覧表示画面は、以下の構成となっています。

| 新発田市立歷史國書館 橫断檢索 ①                                                                          |                                  |
|--------------------------------------------------------------------------------------------|----------------------------------|
| 回<br>書館TOP                                                                                 | <u>TOP</u> • Language            |
| ▼ 一覧 《 〈 〉 》 1/5 ▼ 表示: 50 ▼ 表示語: 昇順 ▼ 指定なし ▼                                               | 戻る 検索画面                          |
| 14                                                                                         | 博士首和目録                           |
| 15 三扶誠五郎臼蔵資料 , A02 <del>領知</del> (領地・石高・居城・藩邸) , 10 , 1885 , 明治18年 , <u>「村名 壱」</u>         | 場土首和目録                           |
| 16 三扶城五郎曰蔵資料 , A02 <mark>(時知</mark> (領地・石高・居城・藩邸) , 11 , 1781 , 天明元年 , <u>「旅後国藩原部上内竹</u>   |                                  |
| 17 三扶城五郎曰蔵資料 , A02 <mark>(時2)</mark> (領地・石高・居城・漕部) , 12 , 1749 , 寛延 2年 , <u>「越後国端原部上内竹</u> | 修士直射目錄<br>组別使素の詳細<br>重型へ         |
| 18 三扶城五郎臼蔵資料 , A02 <mark>690</mark> (領地・石高・居城・藩邸) , 13 , 1756 , 宝暦 6年 , <u>「城後国際原即新設</u> 打 | 「第土賞和目録<br>第1田様也は」<br>重型へ        |
| 19 新発田藩江戶上屋敷文書, A00御朱印及歴代廢記等, 1 , 1610 , 慶長15年 , 速川秀忠議和里印法                                 | 新発田重制直斜                          |
| 20 新発田藩江戸上屋敷文書, A00御朱印及歴代職記等, 2 , 1634 , 黄永11年 , 撞川京光振刻朱印述                                 | 新発田優制資料<br><u>信別地素の詳細</u><br>面素へ |

①検索結果に関するメニューを表示します。

(ア)一覧

検索結果の表示方法を変更できます。

「一覧+詳細」を選択すると、検索結果一覧表示画面と詳細画面をまとめて表示することができます。 (イ)ページ移動

検索結果のページを移動します。

>, <をクリックすると次(前)のページへ、>>, <<をクリックすると最後(最初)のページ に移動します。プルダウンを選択して、移動するページを直接指定することもできます。

(ウ)表示

1ページに表示するデータの件数を、50、100, 200から選択して変更できます。

(エ)表示順

検索結果の表示順(昇順、降順およびデータ項目)を選択して変更できます。

先に基準となるデータ項目(右のプルダウン)を変更し、その後表示順(左のプルダウン)を選択 してください。昇順とすると五十音・アルファベットや数字等の小さい順、降順とするとその逆順 で表示されます。なお、検索結果が1000件を超える場合は表示されます。

(才)戻る

一つ前の画面に戻ります。

(カ)検索画面

検索画面に戻ります。

②ヒットしたデータの一覧を表示します。

サムネイルをクリックすると、コンテンツ表示画面、タイトルをクリックすると詳細画面へ移動しま す。

※デジタル化資料がない場合は、白抜きで表示されます。

③ヒットしたデータが登録されているデータベース名を表示します。

「個別検索の詳細画面へ」をクリックすると、そのデータベースの詳細画面へ移動します。

## 2.4. 詳細画面の構成

詳細画面は以下の構成となっています。

|          |             |      |       |      |        | -  |
|----------|-------------|------|-------|------|--------|----|
| 2        |             |      |       | 件数:  | 4,678件 | 10 |
| No.1 (全1 | 115冊)       | 詳細情報 | コンテンツ | 検索画面 | 戻る     | 一覧 |
| 松崎       | 慊堂丹羽伯弘両先生書幅 |      |       |      |        | _  |
| <        |             |      |       |      |        |    |
| 目録       | 丹羽文庫        |      |       |      |        | ]  |
| 分類       | 轴装          |      |       |      |        |    |
| 通番       | 1           |      |       |      |        |    |
| 内容       | (如何是宋学)     |      |       |      |        |    |
| 形態       | 執资          |      |       |      |        |    |
| 数量       | 1幅          |      |       |      |        |    |
|          |             |      |       |      |        |    |

画像等のコンテンツ、データの詳細が表示されます。

①メニューを表示します。

(ア)ページ移動

コンテンツ表示のページを移動し、検索結果の次(前)のページを表示します。

(イ)詳細情報、コンテンツ

詳細画面とコンテンツ表示の切り替えを行います。

(ウ)検索画面

検索画面に戻ります。

(エ)戻る

前の画面に戻ります。

(才)一覧

検索結果一覧画面に戻ります。

②サムネイルが表示されます。画像等のコンテンツが6枚以上ある場合は、>, <をクリックすることで、次(前)の5枚を表示することができます。</p>

サムネイルをクリックすると、コンテンツ表示画面に移動し、そのコンテンツが表示されます。

③情報検索システムのURLです。クリックすると、情報検索システムでこの目録情報を表示します。

## 2.5. コンテンツ表示画面の構成

コンテンツ表示画面は以下の構成となっています。

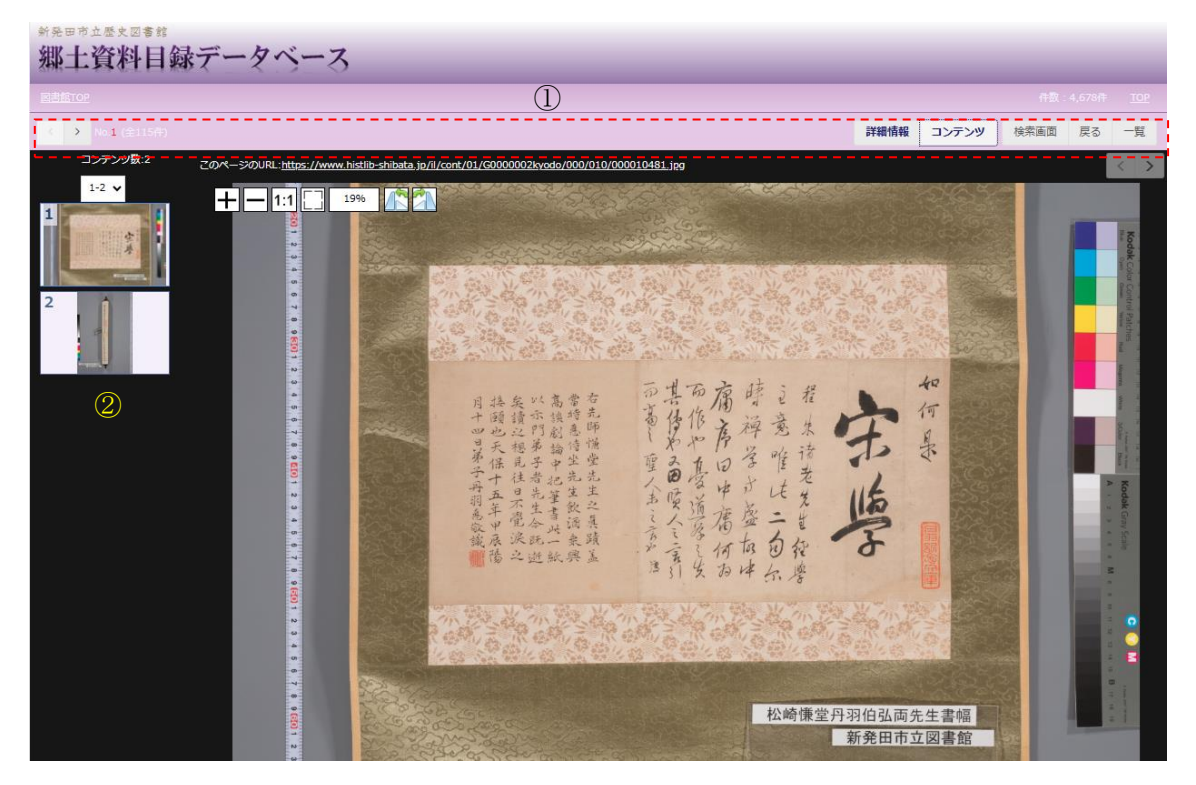

コンテンツに応じたビューアにより、表示されます。

①メニューを表示します。

(ア)ページ移動

コンテンツ表示のページを移動し、検索結果の次(前)のページを表示します。

(イ)詳細情報、コンテンツ

詳細画面とコンテンツ表示の切り替えを行います。

(ウ)検索画面

検索画面に戻ります。

(エ)戻る

前の画面に戻ります。

(才)一覧

検索結果一覧画面に戻ります。

②コンテンツ数およびサムネイル一覧が表示されます。コンテンツが6枚以上ある場合は、プルダウン を変更することでそれ以降のコンテンツを表示することができます。

サムネイルをクリックすると、画面右側にそのコンテンツを表示します。

③画像に関する操作メニューです。画像によって表示されるメニュー内容が異なります。 (ア)高精細な画像の場合

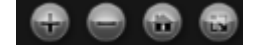

- 💮・・・画像を1段階拡大します。
- ・・画像を1段階縮小します。
- ・・・
  画像を初期表示の
  状態(ブラウザに
  合わせた表示)にします。
- ・・・画面を全画面表示にします。※終了するにはをクリック、またはキーボードのEscを押下してください。

(イ)高精細でない画像の場合

+ - 1:1 19%

- + ・・・画像を1段階拡大します。
- ---・・・
  ・・・
  ・・・
  ・・
  ・
  ・
  ・
  ・
  ・
  ・
  ・
  ・
  ・
  ・
  ・
  ・
  ・
  ・
  ・
  ・
  ・
  ・
  ・
  ・
  ・
  ・
  ・
  ・
  ・
  ・
  ・
  ・
  ・
  ・
  ・
  ・
  ・
  ・
  ・
  ・
  ・
  ・
  ・
  ・
  ・
  ・
  ・
  ・
  ・
  ・
  ・
  ・
  ・
  ・
  ・
  ・
  ・
  ・
  ・
  ・
  ・
  ・
  ・
  ・
  ・
  ・
  ・
  ・
  ・
  ・
  ・
  ・
  ・
  ・
  ・
  ・
  ・
  ・
  ・
  ・
  ・
  ・
  ・
  ・
  ・
  ・
  ・
  ・
  ・
  ・
  ・
  ・
  ・
  ・
  ・
  ・
  ・
  ・
  ・
  ・
  ・
  ・
  ・
  ・
  ・
  ・
  ・
  ・
  ・
  ・
  ・
  ・
  ・
  ・
  ・
  ・
  ・
  ・
  ・
  ・
  ・
  ・
  ・
  ・
  ・
  ・
  ・
  ・
  ・
  ・
  ・
  ・
  ・
  ・
  ・
  ・
  ・
  ・
  ・
  ・
  ・
  ・
  ・
  ・
  ・
  ・
  ・
  ・
  ・
  ・
  ・
  ・
  ・
  ・
  ・
  ・
  ・
  ・
  ・
  ・
  ・
  ・
  ・
  ・
  ・
  ・
  ・
  ・
  ・
  ・
  ・
  ・
  ・
  ・
  ・
  ・
  ・
  ・
  ・
  ・
  ・
  ・
  ・
  ・
  ・
  ・
  ・
  ・
  ・
  ・
  ・
  ・
  ・
  ・
  ・
  ・
  ・
  ・
  ・
  ・
  ・
  ・
  ・
  ・
  ・
  ・
  ・
  ・
  ・
  ・
  ・
  ・
  ・
  ・
  ・
  ・
  ・
  ・
  ・
  ・
  ・
  ・
  ・
  ・
  ・
  ・
- 1:1...・画像をオリジナルサイズ(100%)で表示します。
- 「一 し」・・・画像を初期表示の状態(ブラウザのサイズに合わせた表示)にします。
- …・現在の画像の拡大縮小率を表示します。上記の4つのボタンによりサイズが変更された場合、 この数字が自動的に更新されます。

💦・・・画像を左方向に90度回転します。

🍊・・・画像を右方向に90度回転します。

# 3. 個別のデータベースを検索する

## 3.1. **簡易検索画面の構成**

詳細検索画面は以下の構成となっています。

| 新発田市立歴史図書館  | タベース                                              |                        |                 |
|-------------|---------------------------------------------------|------------------------|-----------------|
|             |                                                   |                        |                 |
| より詳細な条件で探す  |                                                   | 引 おご クターフル! たたのです      |                 |
| <u>אדדע</u> |                                                   | 2] をナータヘース化したものです。     |                 |
| 目録別         | 検索キーワードを入力して「検索」ボタジをグリックしてください<br>キーワードを入力 検索 クリア |                        |                 |
|             |                                                   |                        | 表示中のカテゴリ: 目録別 🗸 |
|             | <u> 缨土第1增袖(</u> 41)                               | <u>郷土第2増補</u> (140)    |                 |
| 0           | <u>標土第1(</u> 1589)                                | <u>郷土第2(</u> 1996)     |                 |
| 2           | <u> 淮資料(</u> 20)                                  | <u>三扶誠五郎旧歲資料(</u> 733) |                 |
|             | 新 <u>発田藩政史料(第2集)</u> 第1營補(44)                     | <u>丹羽文庫(</u> 115)      |                 |

①キーワードを想定して、データベース内の簡易検索を行います。

複数キーワードを指定して、AND、OR、NOT 検索が可能です。 ※詳しくは、2.1 トップ画面(横断検索)の構成を参照してください。

②個別データベース内の各目録名を表示しています。

目録名をクリックすると、目録収録の表題名が表示されます。

# 3.2. 詳細な条件を指定して検索する

① 詳細検索画面の構成

(事例 郷土資料目録)

| 新是田市立歷史図書館    | データベース | 3                    |       |                      |
|---------------|--------|----------------------|-------|----------------------|
| <u>國際結TOP</u> |        |                      |       | 件数:4,678件 <u>TOP</u> |
| より詳細な条件で探す    |        | ■ 目録別                |       |                      |
|               | >      | <u>每十第1些读</u> (41)   |       | <u>哪土前之時擒(</u> (140) |
|               |        | <u>輕士第1</u> (1589)   |       | <u>總土第2</u> (1996)   |
|               |        | <u>继直积(</u> 20)      |       | 三扶施石的旧國」開刊(733)      |
|               |        | 新発田運政史科(第2集)第1增補(44) |       | <u>丹羽文庫(115)</u>     |
| ſ             | )      |                      |       |                      |
| <u>より詳細な条</u> | 件で探す   |                      | 「ト니弐約 | また冬姓で探す」クリックトます      |

■「より詳細な条件で探す」クリックします。

| 詳細な条件を指定して検索できます。         全ての項目          変型          表型          内容          分類          中代 (原用)          単代 (原用)          開設         開設         開設         調工第1         調工第2                                                                                                    |
|----------------------------------------------------------------------------------------------------|
| 全ての頃目          表題          方容          分類          分類          年代(西周)          単代(西周)          日緑           即1第22                                                                                                    |
| ★ 一       表型        方容        分類        分類        年代(回期)        日録     期定なし<br>三共誠五郎日識與科<br>丹羽文庫<br>新発田環改支料(第2集)第1增補<br>郷土第2増補<br>郷土第2                                                                                                    |
| 内容        分類        分類        年代(匹限)        年代(匹限)        日禄     指沈なし<br>三共成江四印風蔵與科<br>分別文庫<br>新発田藩改文料(第2株)第1増補<br>修士第12増補<br>修士第1       「日禄     「「「「」」」」                                                                                                    |
| 分類     ●       分類     ●       年代(西陽)     ●       単元(古際)     ●       単元(古際)     ●       ●     ●       ●     ●       ●     ●       ●     ●       ●     ●       ●     ●       ●     ●       ●     ●       ●     ●       ●     ●       ●     ●       ●     ●       ●     ●       ●     ●       ●     ●       ●     ●       ●     ●       ●     ●       ●     ●       ●     ●       ●     ●       ●     ●       ●     ●       ●     ●       ●     ●       ●     ●       ●     ●       ●     ●       ●     ●       ●     ●       ●     ●       ●     ●       ●     ●       ●     ●       ●     ●       ●     ●       ●     ●       ●     ●       ●     ●       ●     ●                      |
| 年代(画唱)            日禄            田禄            田禄            「日禄            「日            「日            「日            「日            「日            「日            「日            「日            「日                                                                                                    |
|                                                                                                    |
| 雑資料                                                                                                    |
| □     1 ガラス     □ プリント     □ 一紙       □     一紙     □ 一紙     □ 行殺     □ 写真     □ 印刷物、       □     原     □ 原稿     □ 和     □ 和     □ 石級       □     原     □ 原稿     □ 和     □ 和     □ 石級       □     石石級     □ 四数     □ 地図     ○ 巻       □     百     丁本     □ 西本     □ 雪林       □     雪数     □ 香     □ 五本     □ 雪林       □     雪数     □ 雪数     □ 雪林     □ 雪林       □     雪数     □ 石板     □ 雪林     □ 雪林       □     雪数     □ 石板     □ 報     □ 報       □     雪板     □ 板     □ 報     □ 報       □     百     □ 和     □ 五和     □ 五和       □     雪数     □ 雪林     □ 雪林     □ 雪林       □     雪額     □ 日     □ 金     □ 報       □     雪額     □ 日     □ 金     □ 報       □     山     山     □ 金     □ 報 |
| 画像 □ あり                                                                                                    |

より詳しい条件を指定しての検索が行えます。データベースによって検索項目は異なります。

「より詳細な条件で探す」で検索することにより、デジタル化した資料を絞り込むことができます。 (事例 郷土資料目録)

| 新発田市立歴史図                  | ## 目録データベース | 3                            |       |                         |
|---------------------------|-------------|------------------------------|-------|-------------------------|
| ETRETOP                   |             |                              |       | 件数:4,678件 <u>TOP</u>    |
| <u>より詳細な条件で探す</u>         |             | Ⅰ<br>■目録別                    |       |                         |
| <u>カテゴリ</u><br><u>目線別</u> | >           | <u>經十第1榮補</u> (41)           |       | <u>曝土第2時補(</u> (140)    |
|                           |             | <u>嬰士第1(</u> 1589)           |       | <u>響士第2</u> (1996)      |
|                           |             | <u>維度耗(</u> 20)              |       | <u> 三扶誠石部旧國廣耕</u> (733) |
|                           |             | <u>新発田藩政史科(第2集)第1増補(</u> 44) |       | <u>丹羽文庫(115)</u>        |
|                           | )           |                              |       |                         |
| <u>より詳細</u>               | は条件で探す      |                              | 「より詳紙 | 町な条件で探す」クリックします。        |

発田市立歴史図書館 郷土資料目録データベース 詳細な条件を指定して検索できます。 全ての項目 🗸 AND 🗸 目録別 > 表題 ~ 内容 ~ AND 🗸 分類 ~ AND 🗸 年代(西暦) 🗸 指定なし 三共成石創日戦険料 丹羽文庫 新発田藩政史料(第2集)第1増補 郷土第1増補 郷土第1 郷土第2増補 畑工第2 2 雑原料 ۰ 目録 Ŧ □ □ —紙 □ ガラス □ プリント □ 一枚物 □ - 袋入 □ 写真 □ 原稿 □ 和 🗆 印刷物、軸 □和 石版刷 □ 和、石版刷 □ 図版 □地図 □ 巻 折本
 書状等 □ 巻物 □ 書付 □ 布 □ 書状 □ 拓本
 □ 書状類 **TENS**  ■ 書簡類
 □ 借
 □ 石版刷
 □ 稿 □ 槽名不明
 □ 稿本 🗌 畳物 □柄
 □柄
 □ 絵
 □絵
 □絵
 □ 総はがき
 □ 総は
 □ 総
 □ 草稿プリント
 □ 証文 □ 紙 □ 絵はがき2枚絵図1枚 □ 絵画 □ 軸、横物 □ 軸横物 □軸 - 軸物 □額入 □軸物 (軸) □軸技 □針 画像 ♪<sup>□ あり</sup> 表示件委 50 🗸 14素 クリア 詳細検索画面が表示されます。 画像 ⊿ あり \_\_\_\_ \_ \_ 表示件数 50 × 検索 クリア 「画像」にチェックを入れて、「検索」をクリックします。

| 新発田市立 | 新発用者主要を回答##<br>郷土資料目録データベース |               |                                      |      |     |         |         |      |  |  |  |
|-------|-----------------------------|---------------|--------------------------------------|------|-----|---------|---------|------|--|--|--|
|       |                             |               |                                      |      |     |         |         |      |  |  |  |
| ▼ 一覧  | • 5                         | ヴンロード «       | < > 》 1/5 • 高売: 50 • 高売: 昇順 • 指定なし • |      |     |         | 戻る      | 検索画面 |  |  |  |
|       | 209件と                       | ニットしました(1-50) | <u>扱り込み検索</u> 検索条件 画像 (あり)           |      |     |         |         |      |  |  |  |
|       | No.                         | サムネイル         | 表題                                   | 目録   | 分類  | 年代 (西晉) | 年代 (和篇) |      |  |  |  |
|       | 1                           |               | <u>562101</u>                        | 郷土第1 | A03 |         |         |      |  |  |  |
|       | 2                           |               | 世纪时来略                                | 郷土第1 | A03 |         |         |      |  |  |  |
|       | 3                           |               | 白斑的兩時現示                              | 郷土第1 | V09 |         |         |      |  |  |  |
|       | 4                           |               | <u>539,84300</u>                     | 郷土第1 | V09 | 1777    | 安永6年    |      |  |  |  |
|       | 5                           |               | 對学筆記                                 | 郷土第1 | V09 | 1779    | 安永8年    |      |  |  |  |
|       | 6                           |               | <u>P1192</u>                         | 郷土第1 | V09 | 1777    | 安永6年    |      |  |  |  |
|       | 7                           |               | 副译野田先生国主筆記                           | 郷土第1 | V09 |         |         |      |  |  |  |

デジタル化した資料のみが表示されます。

## 3.3. 検索結果一覧表示画面の構成

検索結果一覧表示画面は以下の構成となっています。

|      |               |                                                                                                    |                             | (                   |     |         |         |                 |
|------|---------------|----------------------------------------------------------------------------------------------------|-----------------------------|---------------------|-----|---------|---------|-----------------|
| 新発田市 | "立歷史"<br>· 谷米 | □ੋੋ ई≋<br>■日録デー                                                                                                    | タベース                        |                     |     |         |         |                 |
|      | · 54          | 1 1-1 8:40 2                                                                                                    | <u> </u>                    |                     | _   | _       | 件数:4,67 | 78件 <u>TO</u> I |
| ▼ 一覧 | •             | ダウンロード 《                                                                                                    | メ ※ 1/8      表示: 50      ちの | 1577年 - 昇順 🗸 指定なし 🗸 |     |         | 戻る      | 検索画面            |
|      | 365件と         | ビットしました(1-50)                                                                                                    | <u> 扱わ込み検索</u><br>          |                     |     |         |         |                 |
|      | No.           | サムネイル                                                                                                    | 表題                          | 目録                  | 分類  | 年代 (西暦) | 年代 (和暦) |                 |
|      | 1             |                                                                                                    | 東海北陸衛進幸行列一覧                 | 郷土第 1               | W00 |         |         |                 |
|      | 2             |                                                                                                    | 加治川桜花絵はがき並に花堤絵巻             | 憑土第 1               | W03 |         |         |                 |
|      | 3             |                                                                                                    | 福島港周辺國                      | 郷土第1                | X00 |         |         |                 |
|      | 4             |                                                                                                    | 福島湖周辺図                      | 郷土第1                | X00 | 1892    | 明治25年   |                 |
|      | 5             |                                                                                                    | 福島潟平面図                      | 郷土第1                | X00 |         |         | -               |
| 3    | 6             |                                                                                                    | 明治維新展同附近東軍西軍配居國             | 郷土第1                | X00 |         |         |                 |
|      | 7             | and the second second se | 戊辰戦争の回                      | 郷土第1                | X00 |         |         | -               |
|      | 8             |                                                                                                    | 新潟真景                        | 郷土第1                | X00 | 1850    | 嘉永3年    |                 |
|      | 9             |                                                                                                    | 新游流之真是                      | - 源土第1              | X00 | 1860    | 安政6年    |                 |
|      | 10            |                                                                                                    | 越後蒲原一部義統國                   | 郷土第1                | X01 | 1822    | 文政8年    |                 |

①検索結果に関するメニューを表示します。

(ア)一覧

検索結果の表示方法を変更できます。

「一覧+詳細」を選択すると、検索結果一覧表示画面と詳細画面をまとめて表示することができます。 「グループー覧」を選択すると、検索結果をグループ単位にまとめて表示することができます。 ※データベースによって選択できない場合もあります。

| *####4年大回春##<br>郷土資料目録データベース                 |                |                                                                               |            |                     |
|----------------------------------------------|----------------|-------------------------------------------------------------------------------|------------|---------------------|
| Reduce                                       |                |                                                                               |            | ባଇ 4,678/ት <u>በ</u> |
| ▼ 一覧+詳細 ▼ ダウンロード ≤ < > > 1/8 ▼               | 50 🗸           | - 一 一 構定なし 🖌                                                                  | 詳細情報 コンテンツ | 戻る 検索画語             |
| 1-50/365           夏文田準認識           1<夏文化準結為 | <b>中ノロ組</b>    | 川除場麁絵図                                                                        |            |                     |
|                                              | 1              |                                                                               | 4          |                     |
| 24  截 <u>我田家中经回</u> 继士第1, X02, 家中2,          |                |                                                                               |            |                     |
| 25 新潟朝建型通常<br>總士第1, X02, 第中4, 1860, 安政7年,    | < /            |                                                                               | 8          | >                   |
| 26 新発田町時間回<br>您主第1, X03, 町回1,                |                |                                                                               |            |                     |
| 27 新聞田町古城園<br>御士第1, X03, 町図3,                | 9              |                                                                               |            |                     |
| 28 <b>湿垂短</b><br>瘀土第1, X03, 町図4,             | 1              |                                                                               |            |                     |
| 29 <u>小谷稷论回</u><br>                          | Ha             | <b>御</b> 十開 1                                                                 |            |                     |
| 30 <u>享保六年朝料鎮立会経営要支</u><br>30 四十第1 204 11至2  | 分類             | X08                                                                           |            |                     |
| 20工用1, X04, 村223,<br>加野夏大平永健在地站的             | 通告             | · · · · · · · · · · · · · · · · · · ·                                         |            |                     |
| 31                                           | 年代(页层)         | 1844                                                                          |            |                     |
| 32<br>初十第1、X06、入会1、1822、文改5年。                | 年代(和膳)         | 天保15年                                                                         |            |                     |
| 近点水中, 100, 100, 100, 100, 100, 100, 100, 10  | 数量<br>このページのUR | रग्रहाइगर<br>N.:https://www.histlib-shibata.jp/il/meta_pub/G0000002kyodo_1511 |            |                     |

②表示されている検索結果に対して、追加のキーワードを指定して絞り込み検索ができます。③ヒットデータの一覧を表示します。

サムネイルをクリックするコンテンツ表示画面へ、タイトルをクリックすると詳細画面へ移動します。 ※デジタル化資料がない場合は、白抜きで表示されます。

| 新発田市立歴史1<br>如111 - 七 205 443 | 1日録データ                 | ベ <b>ーフ</b>                                    |                  |
|------------------------------|------------------------|------------------------------------------------|------------------|
| 加上月在                         | LET SPECIAL            |                                                |                  |
| COMPANY OF T                 |                        |                                                | N X : 4,0767 IOP |
| ▼ クルーノー覚                     | * 9920-1               | > >> 1/8 > 50 > 押限 > 指定なし >                    | 戻る一夜末曲国          |
|                              | 12                     | 缪士第1, X01, 国园4, 1842, 天侯13年, <u>越後国紀見大総図</u>   |                  |
|                              | 13                     | 郡土第1, X01, 圓圓6, 1861, 万顷1年, <u>袁州倒建贾郡地图</u>    |                  |
|                              | 14                     | 修士第1, X01, 国因7, 1860, 万能1年, <u>注意越後国地区</u>     |                  |
|                              | 15                     | 郡土第1, X01, 国田9, , , <u>陸原郡二島郡地図</u>            |                  |
|                              | 16                     | 修士第1, X01, 国田14, 1871, 明治4年, <u>新聞田島管轄部村総合</u> |                  |
|                              | 17                     | 總土第1, X01, 面回16, , , <u>正保二年結後地図</u>           |                  |
|                              | 18                     | 標士第1, X01, 圖图18, , , <u>中越後接回 (高末)</u>         |                  |
|                              | 19                     | 鄉土第1, X01, 圓淵23, , , <u>總分半回</u>               |                  |
|                              | 20                     | 缪士第1 , X01 , 国国25 , 1863 , 文久3年 , <u>儒内ピョ</u>  |                  |
|                              | 21                     | 缪士第1, X02, 城园2, 1664, 寬文4年, <u>寬文四年時間</u>      |                  |
|                              | 22                     | 缪士第1 , X02 , 城回3 , , , <u>童文年猶古丸劇談總回</u>       |                  |
|                              | 23                     | 缪士篇1, X02, 城國7, , , 堂中 <del>世國</del>           |                  |
|                              | 24                     | 哪主篇1 , X02 , 家中2 , , , <u>新発田第中総部</u>          |                  |
|                              | 25                     | 缪士第1 , X02 , 家中4 , 1860 , 安政7年 , 新日期的講習/#天     |                  |
|                              | 26                     | - 療土第1, X03, 町回1, , , <u>飲養田町線地回</u>           |                  |
| b 新発田市立歴史図書                  | R All Rights Reserved. |                                                |                  |

④(ア)で「グループー覧」を選択すると、検索結果のグループが表示されます。

## 3.4. 詳細画面の構成

詳細画面は以下の構成となっています。

|                                                                                                    | 1923-9,2                                        |
|----------------------------------------------------------------------------------------------------|-------------------------------------------------|
| ₩o.■ (全255件)                                                                                                    | 詳細情報 コンテンツ 検索画面 厚                               |
|                                                                                                    | $\square$                                       |
| 徳川家                                                                                                    | <b>R綱領知朱印状</b>                                  |
|                                                                                                    |                                                 |
| Cのページを                                                                                                    |                                                 |
| 1                                                                                                    | 2 3 4 5                                         |
| < 0                                                                                                    | ······································          |
|                                                                                                    |                                                 |
|                                                                                                    |                                                 |
| L                                                                                                    |                                                 |
| L                                                                                                    |                                                 |
| 日錄                                                                                                    |                                                 |
| 目録                                                                                                    |                                                 |
| 目録       分類       通番                                                                                                    |                                                 |
| <ul> <li>目録</li> <li>分類</li> <li>通番</li> <li>年代(西暦)</li> </ul>                                                                                                    |                                                 |
| 目録<br>分類<br>通番<br>年代 (西暦)<br>年代 (和暦)                                                                                                    | 新田庫工厂上豊敬文書 A00部次和20回代間記等 3 1664 夏文 4年           |
| <ul> <li>目録</li> <li>分類</li> <li>適番</li> <li>年代(西暦)</li> <li>年代(和暦)</li> <li>年代(和暦)</li> <li>干支</li> </ul>                                                                                             | 新田庫工厂上豊敬文書 A00部床印及歴代観記等 3 1664 夏文 4年 页          |
| <ul> <li>目録</li> <li>分類</li> <li>通番</li> <li>年代(四層)</li> <li>年代(知層)</li> <li>干支</li> <li>月日</li> </ul>                                                                                                 | 新発用電工門上電影文書 A OO想来40及風代電記等 3 3 1664 第次4年 頁 4月5日 |
| 日録<br>分類<br>達番<br>年代(西層)<br>年代(和層)<br>干支<br>月日<br>内容                                                                                                    |                                                 |
| 日録<br>分類<br>遙番<br>年代(西曆)<br>年代(和曆)<br>干支<br>月日<br>内容<br>形態                                                                                                    |                                                 |
| 目録<br>分類<br>通番<br>年代(西暦)<br>年代(和暦)<br>子支<br>月日<br>内容<br>規題<br>数星                                                                                                    |                                                 |
| 目録<br>分類<br>通番<br>年代(西暦)<br>年代(加暦)<br>干支<br>月日<br>内容<br>規題<br>数星<br>成立                                                                                                    |                                                 |
| 日録     分類     達香         年代         (広圏)         年代         (広圏)         干支         月日<br>円         代         で         代         周<br>形         電<br>別         電<br>数         星<br>成         立<br>置出人 |                                                 |
| 田緑     分類     通番     年代 (応圏)     年代 (応圏)     干支     月日     内容     形態     惑星     成立     愛知人     愛欢人                                                                                                    |                                                 |

画像等のコンテンツ、データの詳細が表示されます。

①メニューを表示します。

(ア)ページ移動

詳細画面のページを移動し、検索結果の次(前)のページを表示します。

(イ)詳細情報、コンテンツ

詳細画面とコンテンツ表示の切り替えを行います。

(ウ)検索画面

検索画面に戻ります。

(エ)戻る

前の画面に戻ります。

(才)一覧

検索結果一覧画面に戻ります。

- ②このページを印刷ためのボタンです。詳細は、4印刷方法を参照してください。
- ③サムネイルが表示します。画像等のコンテンツが6枚以上ある場合は、>, <クリックすることで、 次(前)の5枚を表示することができます。
- ④この詳細画面の URL です。ブラウザのお気に入りに入れる場合、他人に URL を伝える場合等にご利用 ください。

## 3.5. コンテンツ表示画面の構成

コンテンツ表示画面は以下の構成となっています。

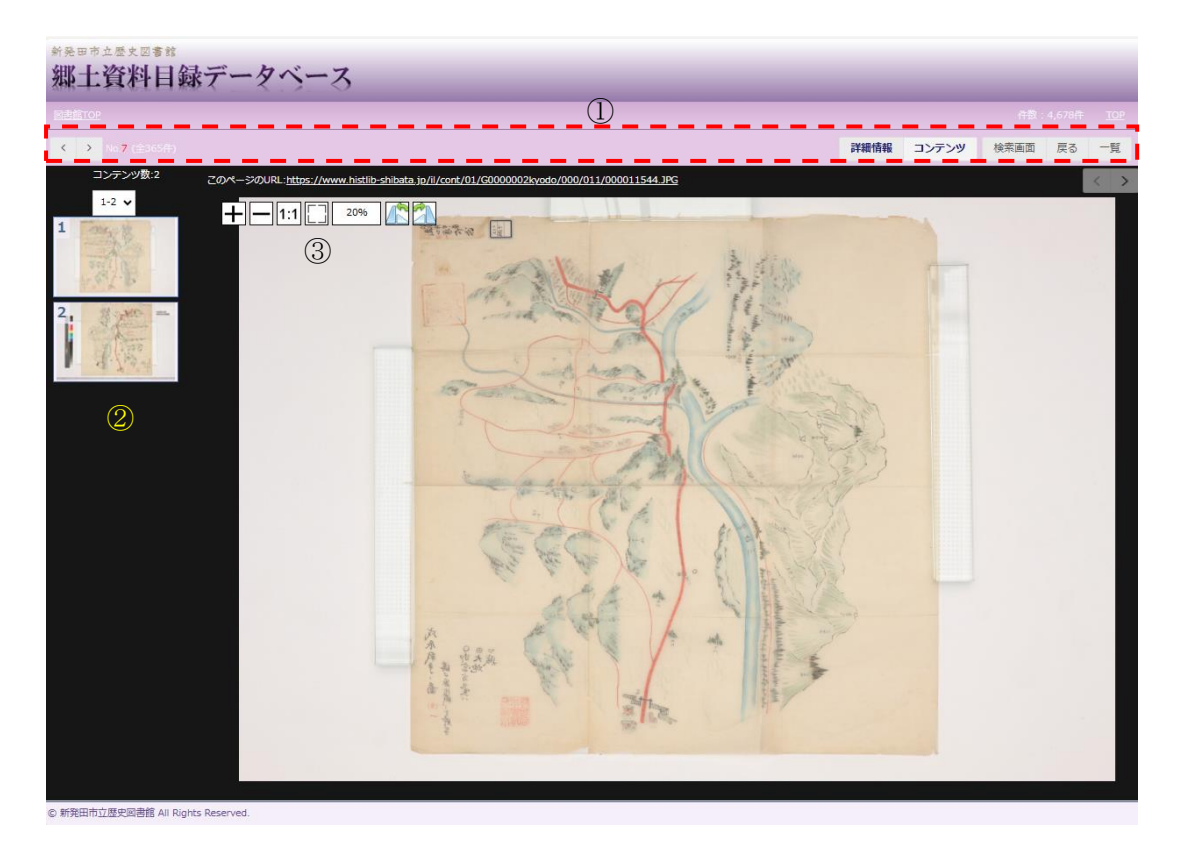

コンテンツに応じたビューアにより表示されます。

①メニューを表示します。

(ア)ページ移動

コンテンツ表示のページを移動し、検索結果の次(前)のページを表示します。

(イ)詳細情報、コンテンツ

詳細画面とコンテンツ表示の切り替えを行います。

(ウ)検索画面

検索画面に戻ります。

(エ)戻る

前の画面に戻ります。

(才)一覧

検索結果一覧画面に戻ります。

②コンテンツ数およびサムネイル一覧が表示されます。コンテンツが6枚以上ある場合は、プルダウン を変更することでそれ以降のコンテンツを表示することができます。 サムネイルをクリックすると、コンテンツ表示画面に移動し、そのコンテンツが表示します。 ③画像に関する操作メニューです。画像によって表示されるメニュー内容が異なります。 (ア)高精細な画像の場合

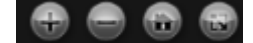

- 🐨・・・画像を1段階拡大します。
- 🕒・・・画像を1段階縮小します。
- ・・・
  画像を初期表示の
  状態(ブラウザのサイズに
  合わせた表示)にします。
- ・・・画面を全画面表示にします。※終了するには をクリック、またはキーボードの Esc を押 下してください。

(イ)高精細でない画像の場合

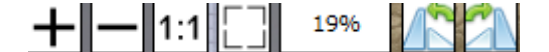

- + ・・・画像を1段階拡大します。
- ・・・画像を1段階縮小します。
- 1:1...・画像をオリジナルサイズ(100%)で表示します。
- 「一 」」・・・画像を初期表示の状態(ブラウザのサイズに合わせた表示)にします。
- ・・・現在の画像の拡大縮小率を表示します。上記の4つのボタンによりサイズが変更された場合、 この数字が自動的に更新されます。
- ▲ ・・・画像を左方向に90度回転します。
- 🍊・・・画像を右方向に90度回転します。

# 4. 印刷方法

# 4.1. 詳細画面の印刷 (Microsoft Edge の場合)

Microsoft Edge で詳細画面を印刷する場合の手順を説明します。

| a. I (±2008)                            | 詳細情報 コンテンツ | 検索画面 戻る |
|-----------------------------------------|------------|---------|
| 世臣譜                                     |            |         |
|                                         |            |         |
|                                         | 7 J        | >       |
| 目時 櫻土第1                                 |            |         |
| 分類 A03                                  |            |         |
| 通問 蒲土1                                  |            |         |
| 内容 天正9年(1581)より寛政4年(1792)まで約200年間の家臣の略歴 |            |         |
| <b>形</b> 组 和                            |            |         |
| 数据 5冊                                   |            |         |
|                                         |            |         |

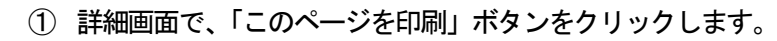

| <b>印刷</b> (?)<br>合計: 1 枚の 用紙                   | 世际論                                                                                                    |
|------------------------------------------------|----------------------------------------------------------------------------------------------------|
| ブリンター<br>NEC MultiWriter 3M530(事 〜             |                                                                                                    |
| 部数<br>1                                        | 目録 <u>型士卒;</u><br>分類 A03<br>週番 <u>業</u> 土1                                                                |
| レイアウト<br>〇 縦                                   | 内容 天正9年(1581)より寛政4年(1792)まで約200年間の東部の東部の東部の東部の東部の東部の東部の東部の東部の東部の東部の東部の東部 和<br>形態 和<br>政業 5冊               |
| () 横                                           | 備考 他に聴き1冊あり、計6冊、25 c m<br>このページのURL- <u>https://www.histlib-shibata_joj/l/meta_pub/G0000002kyodo_0054</u> |
| ページ<br>〇 すべて                                   |                                                                                                    |
| 例: 1-5、8、11-13                                 |                                                                                                    |
| 南面印刷<br>片面印刷 ~                                 |                                                                                                    |
| その他の設定 〜 2<br>システム ダイアログを使用して印刷 (Ctrl+Shift+P) |                                                                                                    |
|                                                |                                                                                                    |
|                                                |                                                                                                    |
| 印刷 キャンセル                                       |                                                                                                    |

② その他の決定ボタンをクリックします。

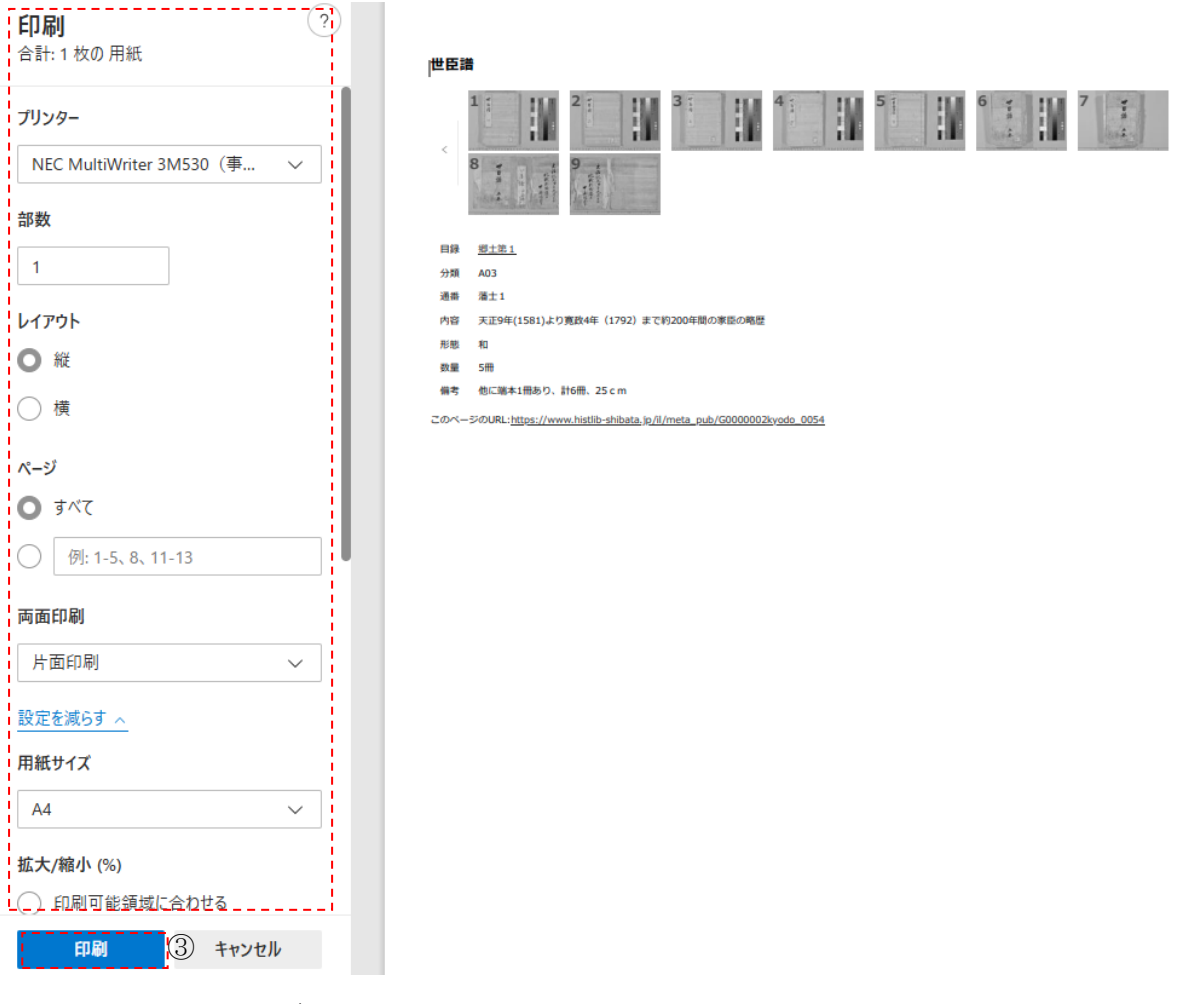

必要に応じて、用紙サイズ、拡大/縮小(%)等を指定ください。

③プリンターを選択し、印刷ボタンをクリックします。

※ご利用のブラウザやプリンター等により操作方法は異なりますので、各ブラウザの公式 HP やサポー ト等をご確認ください。

## 4.2. 画像の印刷 (Microsoft Edge の場合)

Microsoft Edge で画面を印刷する場合の手順を説明します。

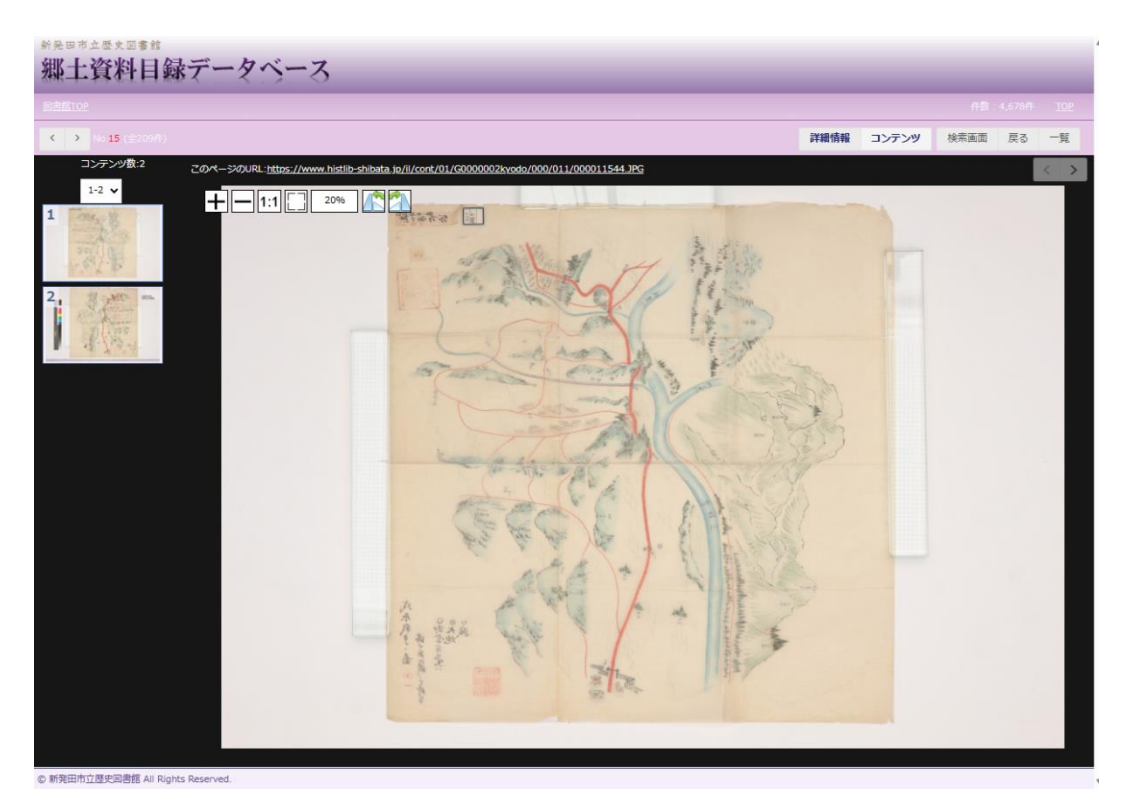

①コンテンツ表示画面の「このページのURL」をクリックし、画像を直接表示します。

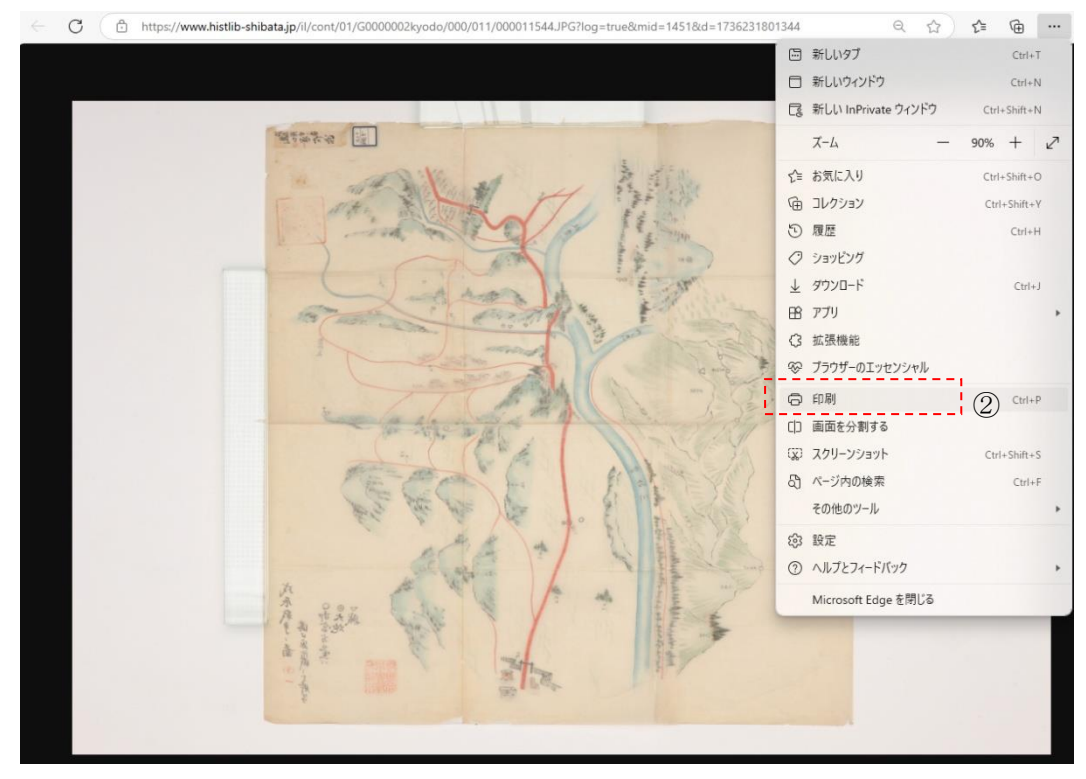

②ブラウザのメニューから「印刷」を選択します。

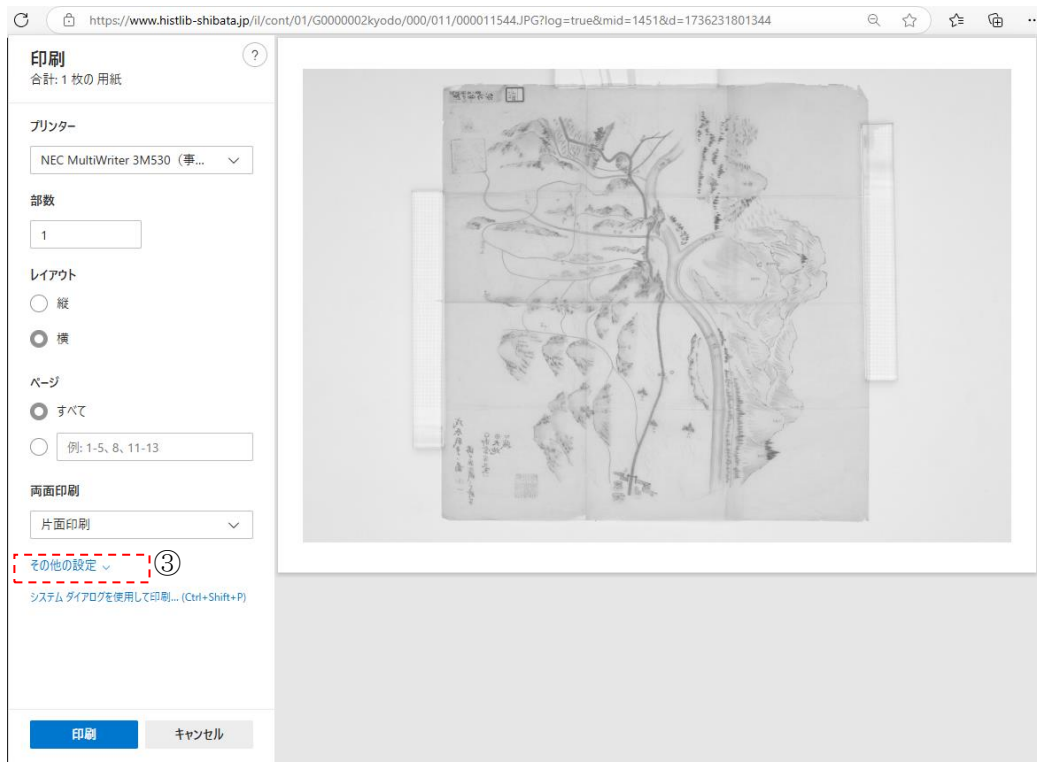

③プリンター、レイアウト等を選択後、その他の設定ボタンをクリックします。

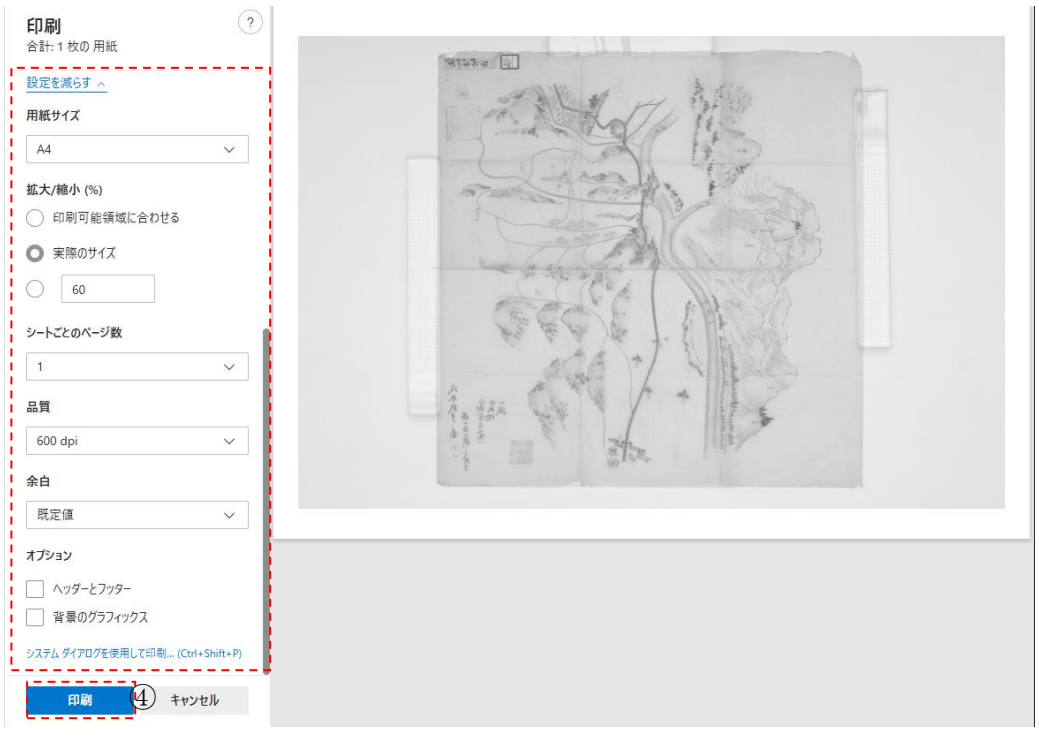

必要に応じて、用紙サイズ、拡大/縮小(%)等を指定ください。

④印刷ボタンをクリックします。

※ご利用のブラウザやプリンター等により操作方法は異なりますので、各ブラウザの公式 HP やサポー ト等をご確認ください。ブラウザによっては高精細画像を表示できない場合があります。その際は、次 ページの「5. 画像のダウンロード」を参考のうえ、ダウンロード後に画像の印刷をお願いします。

# 5. 画像のダウンロード方法

# 5.1. 画像のダウンロード方法 (Microsoft Edge の場合)

Microsoft Edge で画像をダウンロードする場合の手順を説明します。

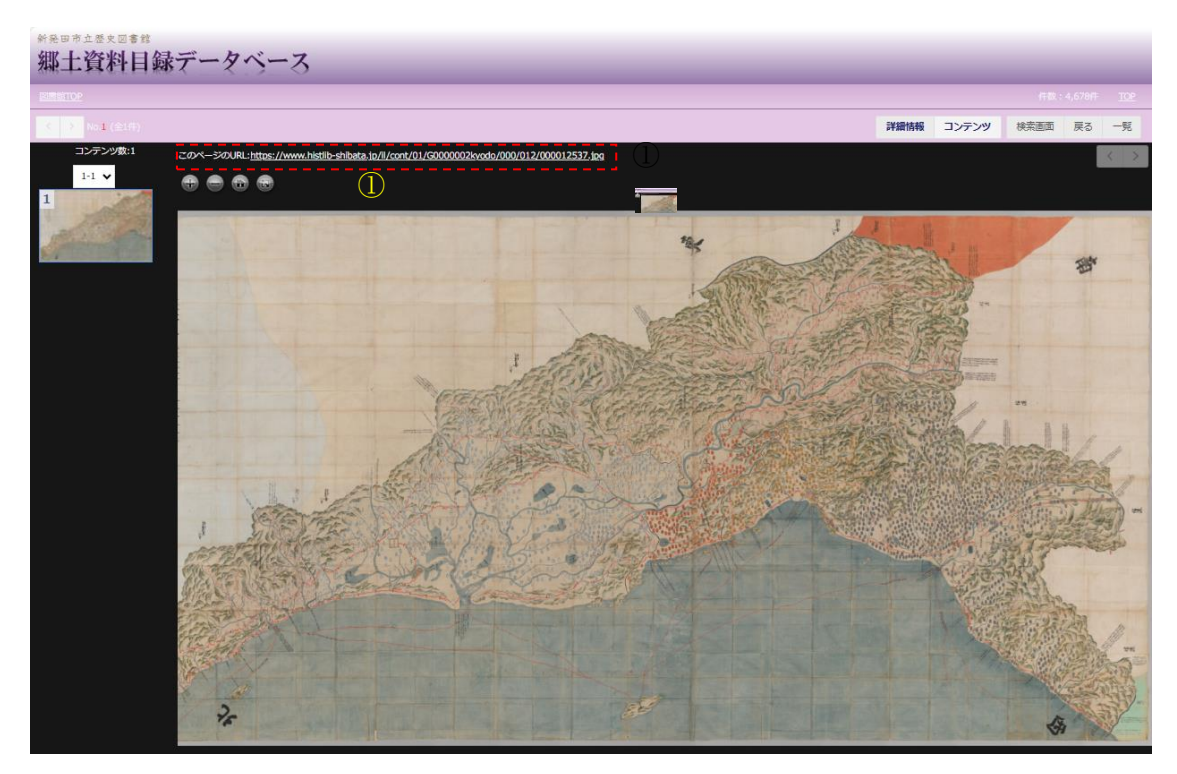

①コンテンツ表示画面の「このページのURL」を右クリックします。

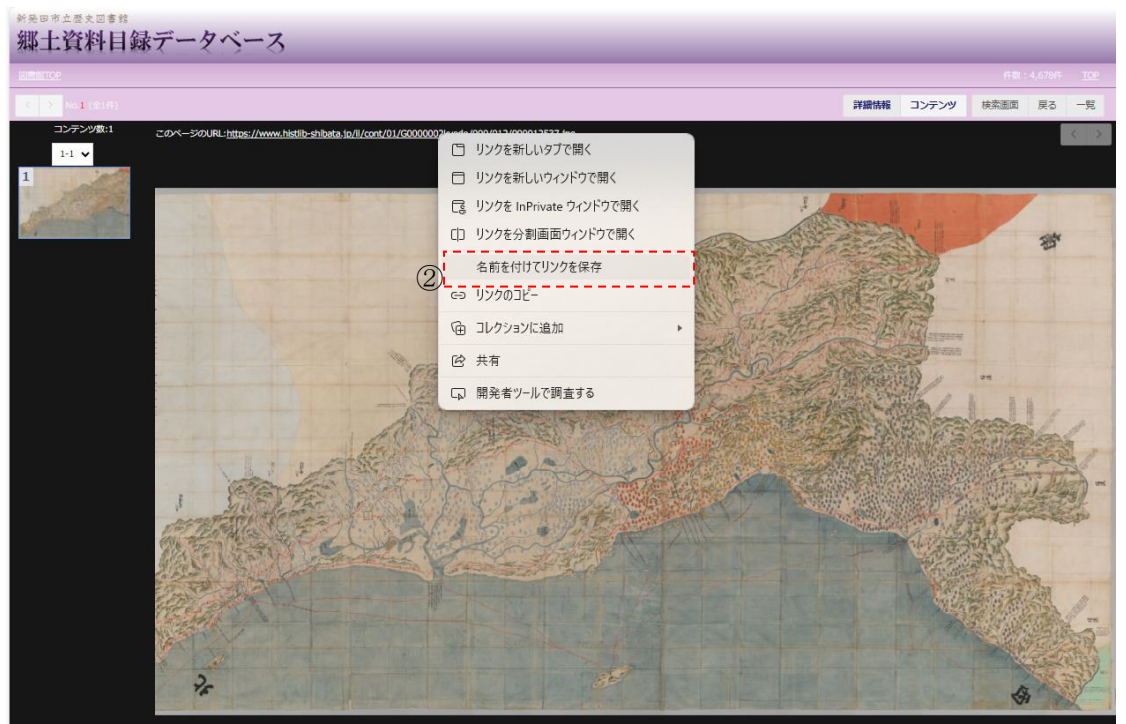

②「名前を付けてリンクを保存」を選択します。

| ● 名前を付けて保存                     |                    |                     | ×      |
|--------------------------------|--------------------|---------------------|--------|
| ← → ✓ ↑ 칠 > ドキュメント > ダウンロード    | ~                  | グウンロードの検索         ク |        |
| 整理 ▼ 新しいフォルダー                  |                    | ≣▼                  | ?      |
| > OneDrive - Perss 名前          | 更新日時 種類            | サイズ                 |        |
| I                              | 検索条件に一致する項目はありません。 |                     |        |
| ≦ デスクトップ 🖈                     |                    |                     |        |
| <u>↓</u> ダウンロード 🔹              |                    |                     |        |
| ו אַגאָבאָ אַ 🖉                |                    |                     |        |
| 🗾 ピクチャ 🔹                       |                    |                     |        |
| 2 ミュージック *                     |                    |                     |        |
| 🛂 प्टेंग्रं 🔹                  |                    |                     |        |
| <mark></mark> R6fb画像           |                    |                     |        |
| ファイル名(N): 000012537.jpg        |                    |                     | ~      |
| ファイルの種類(T): JPEG Image (*.jpg) |                    |                     | $\sim$ |
| ▲ フォルダーの非表示                    |                    | ③ 保存(5) キャンセル       |        |

③保存先を選択し、「保存」ボタンをクリックします。

※ご利用のブラウザやプリンター等により操作方法は異なりますので、各ブラウザの公式 HP やサポート等をご確認ください。

# 6. 新発田市デジタルアーカイブ(もう一つのデジタルアーカイブ)

## 6.1. 新発田市デジタルアーカイブ

令和5年度にデジタル化した下記大型絵図4点については、新発田市立歴史図書館デジタルアーカイブ の他、TRC-ADEAC株式会社が運営するデジタルアーカイブ「ADEAC」でも公開されており ます。「ADEAC」には数種類のビューアが備え付けられており、資料をより深く研究することができ ます。

- ·正保越後国絵図(元禄年間写)
- ·元禄十三年 越後国岩船蒲原郡絵図(2種類)
- ・越後国 村上新発田領 十巻絵図

(検索方法)

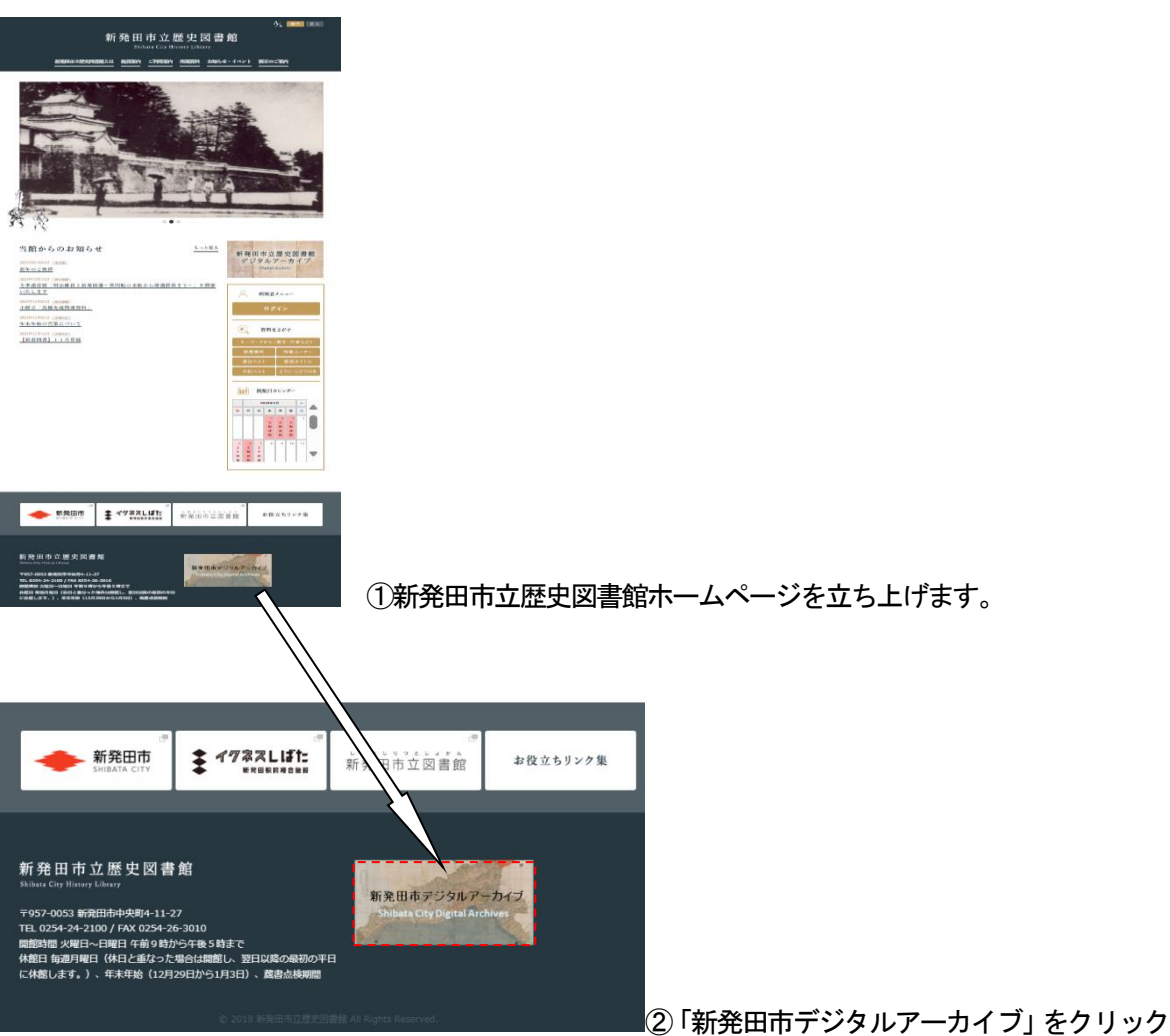

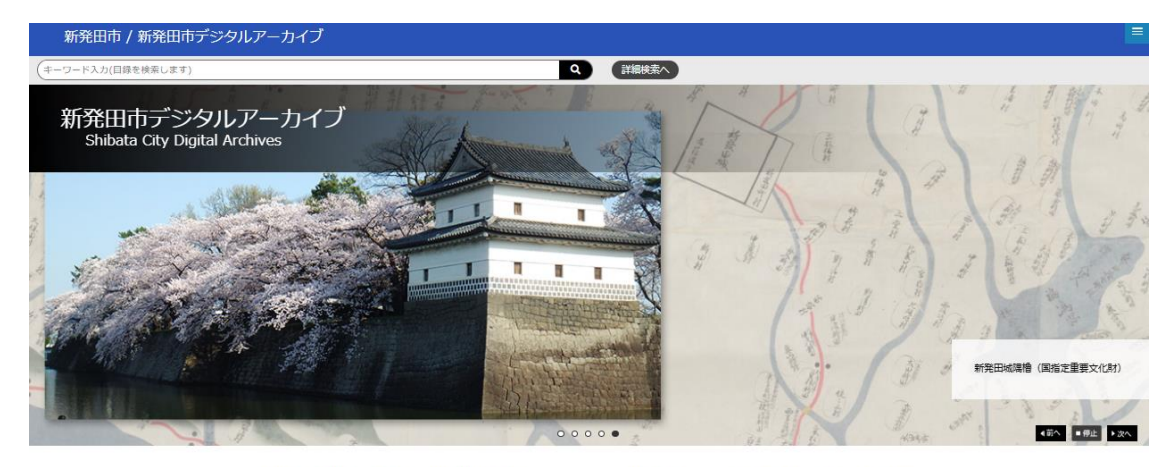

新発田市は、新潟県北部の中板都市で、江戸時代に越後国職業部5万石(の古に10万石に高直し)を治めた新発田域下町が復型となっています。増口家は江 戸時代の始めから第28歳額当ての約270年間、12代にわた50新発田毎年28人た7年、一つの書を江戸時代全会を逼して治めたのは越後では新発田職業 口家が増一で、このため万定以上にの含者を形たおさず。485歳が見なれており、現在、市立歴史短期間に所蔵・保管されています。これらの資料は3年保 存すると同時に、歴史文化振興の資料として、地域での活用に供するため、デジタル化が進められています。

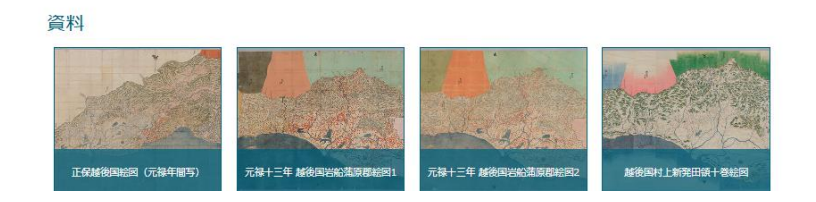

③新発田市デジタルアーカイブが立ち上がります。

|                                                                                                    | 徽家中绘园(新潟県指定文化財)     |
|----------------------------------------------------------------------------------------------------|---------------------|
|                                                                                                    | 484 192 124         |
| 新知由市は、新潟県は初の中総約市で、と戸時代に総約実現業部8万石(の古に10万石に高度し)を送めた新発田城下町が原型となっています。煤口家は江<br>戸時代の始めから明ら経営者での約270年後、21代に力たり新発田増を送めた外格がたです。一つの優を江戸時代会給を選いて送めたのは経営では新発田準備<br>日和が増一で、このため17年以上にの名る地方な古文書・経営時が残されており、現在、市立歴史励喜報に所備、保管されています。これらの資料は水平会<br>存すると同時に、歴史文化通路の資料として、物域での活用に向するため、デジタル化が進められています。 | _                   |
| 資料                                                                                                    |                     |
|                                                                                                    |                     |
| お知らせ                                                                                                    |                     |
| 2024-02-01 デシタリレアーカイブを公開しました。                                                                                                    |                     |
| 外部リンク                                                                                                    |                     |
| 新発田市立歴史図書館 ホームページ (1) 歴史図書館デジタルアーカイブ (2) 新発田市立歴史図書館 フェイスブック(3)                                                                                                    |                     |
| 州学家(上)184月1日の人口学校研究活動の中華として1940年間の大学家として1940年間の大学家として1940年間の大学家として1947年                                                                                                    |                     |
| <ul> <li>● 査軽グループ</li> <li>④ 査軽グループ</li> <li>④ ▲</li> <li>● 推測定 ● 検閲プイ</li> </ul>                                                                                                    | ト」サイトマップ   ADEACトップ |
|                                                                                                    | ▲ 个                 |

④詳細については、ウェブページ下部の「利用規定」、「利用ガイド」を確認願います。

# 7. 申請様式のダウンロード

## 7.1. 申請様式のダウンロード

コンテンツを用いて当館所蔵資料を書籍等に掲載したり、展示を行ったり、放映等で利用する場合は、 「資料掲載等許可申請書」を提出が必要です。ダウンロード方法をご説明します。

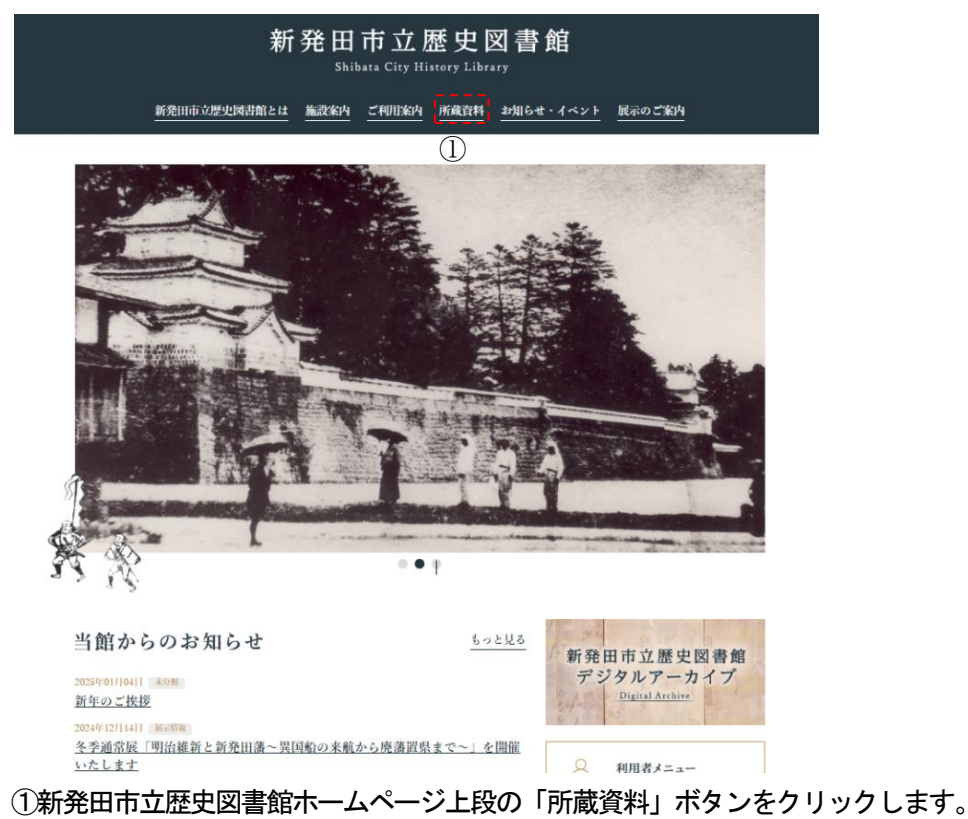

古文書閲覧に係る記事

#### 閲覧

古文書等閲覧を希望される方は、成書目録(郷土資料目録、漢籍目録)や歴史図書館デジタル アーカイブシステムから閲覧したい資料を確認していただき、下記の「資料閲覧型」に必要車 項を記人のうえ、サービスカウンターに提出してください。閲覧話求の受付は午後3時30分ま でです。資料の状態(劣化・指傷・破損等)によっては、閲覧をお断りすることがあります。 特に閲覧を含む調査相談や、土曜・目曜、休日の閲覧や写真記影を希望の方は、必ず単前にご 相談ください。

- 複写(コビー)はできません。写真擬影は可能ですので「資料閲覧票」に必要事項を記入いただき、サービスカウンターに提出してください。
- 出納は職員が行います。
- 指定の場所で閲覧してください。
- 汚損しないよう丁寧に取り扱ってください。
- 火気、湿気に充分気を付けてください。
- メモをとる際は、黒鉛筆以外の筆記用具は使用しないでください。
- 複写物を再複製したり、売却の対象にしないでください。
   注意)写真撮影したものを、再複製したり、売却する事は法令で禁止されています。

#### 掲載・放映

事前に下記「資料掲載等許可申請書」をサービスカウンターに提出し、許可を受けてから掲 載・放映してください。

ダウンロード

w 資料閱覽票 w 資料揭載等許可申請書 ②

**③** 

「所蔵資料」ページの下部に、「資料掲載等許可申請書」がありますので、ダウンロードしてく

ださい。

| P                  |                                                 |                  |                                  |                    |                                   | 受理            | 狩           | 묵                |
|--------------------|-------------------------------------------------|------------------|----------------------------------|--------------------|-----------------------------------|---------------|-------------|------------------|
| (宛先)<br>-          | 新発田市立                                           | 仲央・              | 歴史)図書館長↔                         |                    |                                   |               |             |                  |
|                    |                                                 |                  | 資料掲載等詞                           | 午可申言               | 青書↩                               |               |             |                  |
| <u>ک</u>           | 料                                               | 名*               | e                                |                    |                                   |               |             |                  |
| 茰                  | 用目                                              | 的                | ę                                |                    |                                   |               |             |                  |
| 最影                 | (提供)希)                                          | ¥⊟€              | e                                |                    |                                   |               |             |                  |
| 損                  | 名<br>〔番組名 <sup>4</sup>                          | 称÷<br>等)÷        | e.                               |                    |                                   |               |             |                  |
| <b>野</b><br>定<br>刊 | 刊行物等(                                           | ▼ 裁↔             | ę                                |                    |                                   |               |             |                  |
| 行物等の               | 発 行 予 章<br>(放送予定日8                              | ⊆ 日↔<br>寿等)↔     | ę                                |                    |                                   |               |             |                  |
| 協会社                | 備                                               | 考                | e.                               |                    |                                   |               |             |                  |
| 9                  | ਦ ਦ                                             |                  | ę                                | 4                  | ę                                 | ę             | ę           | ÷                |
| ļ.                 | 上記のとおり                                          | 諸し               | ± す。 ↔                           |                    |                                   |               |             |                  |
| а<br>              | #                                               | 月                | 84                               |                    | 1                                 |               |             |                  |
|                    | · · · · · · · · · · · · · · · · · · ·           |                  |                                  | 10                 |                                   | 4             | 14          |                  |
| P                  | 4 af 2 a 12171                                  | (Iddeo)          | ₽台にあっては、上な事類的の所<br>■             | (E120) et          | ******                            |               |             | 4                |
| P                  | 氏名<br>4<br>4                                    | (団体の             | 場合にあっては、代表者の氏名)                  | ج                  | ę                                 |               |             |                  |
| P.                 | 44                                              |                  |                                  | ÷                  | 선                                 |               |             |                  |
| (留書事               | <b>ral</b> ():-                                 |                  | 43                               |                    |                                   |               |             |                  |
| (1)                | (年夏原版に係る)<br>(株式)と座換者                           | F作権(<br>なみ聞う     | t、新発田市に帰属する。↩<br>・スケットローは会話会して3  |                    | Table in the set                  | A 08/         |             | 81 E D           |
| a                  | 許可の取消しを                                         | 50年間 -<br>行う場合   | があります。や                          |                    | 5005 (Gizier                      |               |             | ** <u>****</u> * |
| 3 (S)+             | ・ 掲載した刊行物 ・ ・ ・ ・ ・ ・ ・ ・ ・ ・ ・ ・ ・ ・ ・ ・ ・ ・ ・ | 単を 1 歳<br>長合 - 4 | 『寄贈すること。放映の場合(<br>トソナルを一式実験すること  | は当該書組の)<br>。       | ■子獲体 1 点                          | (を寄贈す         | ること。ポスタ     | ー・チラ             |
| i (4):             | 刊行物等には、別                                        | e日、<br>开蔵者4      | を明記すること。4                        | -                  |                                   |               |             |                  |
| (5)                | 部分使用の場合                                         | は使用き             | 「分の筆しを継付すること。。                   | 1                  |                                   |               |             |                  |
| (6)                | 新発田市所有フ                                         | ィルム<br>エット       | ■の借用を希望する場合は、*<br>■希護に記し、 ●ねと ^* | その旨を備考れ<br>時間の構合は、 | 間に記入する<br>毎日年を紹う                  | )こと。ま<br>オストル | た、申請者がす<br> | でに所有             |
| (7)                | 1 影響の場合は既行                                      | いいらく<br>利害語名     | ·展与時に起入し、起からの1<br>。反び既存香祖名等を催考欄( | 「紀入すること            | ∎,#97670,8017<br>5. <sup>61</sup> | 990CC         |             |                  |
| (8)                | 放送式はウェブ・                                        | ዛፈኮ፣             | 利用した公開を行う場合は、                    | 対象要組名。             | URL、公開                            | 予定日時          | を記入すること     | 63               |

資料掲載等許可申請書(マイクロソフト・ワード形式)

③原資料の閲覧を希望される場合は、本デジタルアーカイブシステムから確認していただき、「資料閲覧 票」をダウンロードし、必要事項を記入のうえ、閲覧室サービスカウンターに提出してください。資料 の状態(劣化・損傷・破損等)によっては、閲覧をお断りすることがあります

古文書閲覧に係る記事

#### 閲覧

古文書等閲覧を希望される方は、歳書目録(郷土資料目録、漢糖目録)や歴史図書館デジタル アーカイブシステムから閲覧したい資料を確認していただき、下記の「資料閲覧票」に必要事 項を記入のうえ、サービスカウンターに提出してください。閲覧詰求の受付は午後3時30分ま でです。資料の状態(劣化・損傷・破損等)によっては、閲覧をお断りすることがあります。 特に閲覧を含む調査相談や、土曜・日曜、休日の閲覧や写真撮影を希望の方は、必ず事前にご 相談ください。

- 複写(コビー)はできません。写真撮影は可能ですので「資料閲覧票」に必要事項を記入いただき、サービスカウンターに提出してください。
- 出納は職員が行います。
- 指定の場所で閲覧してください。
  汚損しないよう丁寧に取り扱ってください。

Ļ

ے

- ・ 火気、湿気に充分気を付けてください。
- メモをとる際は、黒鉛筆以外の筆記用具は使用しないでください。
- 複写物を再複製したり、売却の対象にしないでください。
- 注意)写真撮影したものを、再複製したり、売却する事は法令で禁止されています。

#### 掲載・放映

事前に下記「資料掲載等許可申請書」をサービスカウンターに提出し、許可を受けてから掲 載・放映してください。

ダウンロード

w <u>資料閲覧票</u> 3

3 <u>資料掲載等許可申請書</u>

別記第1号様式(第5条関係)↩

年 月 日↩

| ų  | 5   | 料  |       | 名曰   | 請求 |    | さ記   | ₽€  | 受 付 | <b>*</b> / | <b>画</b> 銷 | 領      | *  | 撮影 | ≶0 |
|----|-----|----|-------|------|----|----|------|-----|-----|------------|------------|--------|----|----|----|
| =  | 4   |    |       | -11- | 分  | 類€ | 図 書∉ | 巻冊∉ |     | 11         |            |        | 8  | म  | 否↩ |
| Ļ  |     |    |       |      | ÷  | 1  | Ę    | Ę   | Ļ   |            | ę          |        |    | Ļ  |    |
| Ļ  |     |    |       |      | ÷  | 1  | Ļ    | Ļ   | 4   |            | Ļ          | 1      |    | Ą  |    |
| Ļ  | ۲>  |    |       | Ę    |    | Ļ  | Ĺ    | 4   |     | Ċ,         |            | ب<br>ب |    |    |    |
| 4  |     |    |       | ÷    |    | Ę  | Ļ    | Ę   |     | <⊐         |            |        | ¢7 |    |    |
| 利月 | 甫の目 | 的∈ | Ę     |      |    |    |      |     |     |            |            |        |    |    |    |
| 利  | 住   | 所∉ | Ę     |      |    |    |      |     |     |            |            |        |    |    |    |
| 用  | 氏   | 名∉ | Ę     |      |    |    |      |     |     |            |            |        |    |    |    |
| 者  | 学 校 | 名↔ | (住所)↩ |      |    |    |      |     |     |            |            |        |    |    |    |

太枠内を記入してください。↩

(注) 学生・生徒の利用者は、学校名及び所在地を記入してください。↔ ↔

資料閲覧票(マイクロソフト・ワード形式)